| Инструкция пользователя (версия 2.2.1) | 1  |
|----------------------------------------|----|
| 1. Введение                            | 1  |
| 2. Обзор интерфейса                    | 3  |
| 3. Запись                              | 5  |
| 4. Режим редактирования                | 16 |
| 5. Категории                           | 22 |
| 6. Инструменты                         | 23 |
| 7. Воспроизведение                     |    |
| 8. Закладки                            |    |
| 9. iCloud                              | 41 |
| 10. Расширенные настройки              | 43 |
| 11. Экран блокировки                   | 44 |
| 12. Apple Watch                        | 45 |
| 13. Версии Рго и Free                  | 48 |
| 14. Дополнительные опции и советы.     | 49 |
|                                        |    |

# ALON Dictaphone (Диктофон)

## Инструкция пользователя (версия 2.2.1)

Спасибо за выбор ALON Dictaphone (Диктофон)! Мы надеемся, что Вам понравится наш продукт, и он будет полезным для Вас. Мы будем очень признательны за любые пожелания для улучшения ALON Dictaphone (Диктофон), пожалуйста, пишите на: **support@alonsoftware.com** 

## 1. Введение

# Замечание: Это описание соответствует версии ALON Dictaphone, которая включает в себя все расширения. Доступные расширения:

#### • Отправка Записей

Можно отсылать аудио файлы через E-mail, отправлять на FTP сервера, а так же сохранять их в удаленных хранилищах, таких как Dropbox, SoundCloud, GoogleDrive, OneDrive, Box, Evernote, WebDAV, SharePoint, iCloud. Дополнительно есть возможность открывать записи в других приложениях.

#### • Расширенный Аудио Пакет

Регулировка чувствительности микрофона, активация на звук (позволяет фильтровать «тишину» и активирует запись на «звук») а так же регулировка громкости и баланса во время воспроизведения.

#### • Множественный Выбор

Вы можете удалять/отсылать/перемещать одновременно сразу несколько записей, что очень удобно для управления записями.

#### • Закладки

Позволяет делать заметки во время воспроизведения/записи. Также можно создать дорожку для воспроизведения из этих закладок.

#### • Категории

Позволяет упорядочить записи удобным способом. Например, Вы можете создать категории «Лекции», «Интервью», «Личные» и т.д. Записи можно перемещать из категории в категорию.

## • Настройка Скорости Воспроизведения

Удобно для быстрого нахождения нужной позиции в записи или для более тщательного прослушивания нужного места.

Доступные скорости воспроизведения: x0.5, x0.8, x1, x1.5, x2, x4.

#### • Редактирование: добавление, перезапись, обрезка, вырезка, вставка, соединение

С этой опцией можно добавлять запись к уже имеющейся, а также перезаписать нужное место.

#### • Без Рекламы

Убирает рекламу.

Вы можете получить нужное расширение через Встроенные Покупки: Настройки (левая кнопка в панели управления) > Расширения:

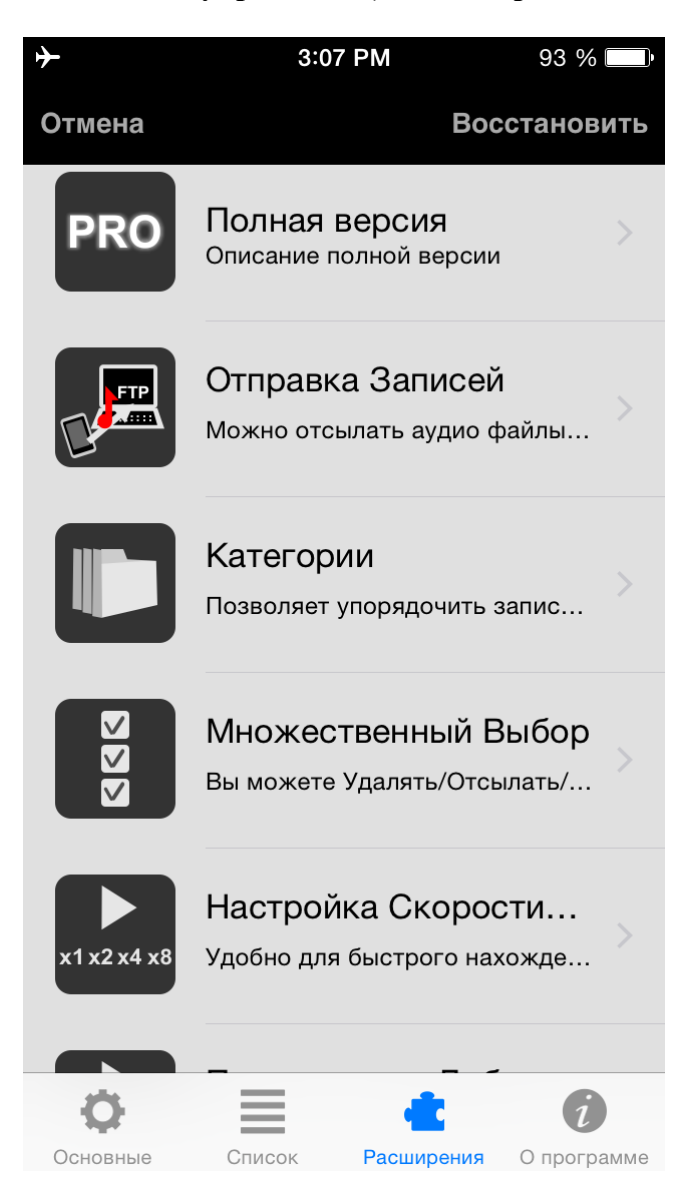

Обратите внимание, что все перечисленные расширения включены в Рго версию.

ALON Dictaphone позволяет записывать mp3 и wav аудио файлы. Вы можете быстро

превратить Ваш iPhone/iPad/iPod в профессиональный цифровой диктофон и начать записывать лекции, разговоры, интервью, а затем легко отправлять эти записи в SoundCloud, Dropbox, Google Drive, OneDrive, Box, Evernote, WebDAV, SharePoint на Ftp сервер или, используя iTunes или Wi-Fi, копировать их непосредственно на Ваш компьютер. Кроме того, Вы можете посылать записи по электронной почте.

Опция «iCloud» позволяет синхронизировать записи между Вашими iOS устройствами. Также ваши записи будут находиться в iCloud Drive. «Dropbox автоматическая синхронизация» позволяет автоматически синхронизировать записи между Dropbox и Вашими iOS устройствами.

Все Ваши записи можно легко структурировать в группы. Вы можете в любое время добавить новую группу, переместить запись из одной группы в другую или удалить группу.

Для любого записанного файла Вы можете возобновить запись для добавления или же можете перезаписать любую часть уже существующей записи.

Так же можно фильтровать «тишину» во время процесса записи (активация звуком).

Легко добавлять закладки, как во время воспроизведения, так и во время записи.

## 2. Обзор интерфейса

Главное окно состоит из панели навигации, списка записей и кнопок управления аудио записями. Панель навигации представляет несколько кнопок (слева направо):

- 1. Открывает «Настройки» (Кнопка «Настройки»)
- 2. Открывает «Инструменты» 🔭 (Кнопка «Инструменты»)
- 3. Открывает «Редактирование». 🧮 (Кнопка «Редактирование»)
- 4. Показывает текущую категорию и дает возможность открыть «Окно категорий» и перейти в другую категорию.

В списке для каждой записи указано имя, продолжительность, дата создания, расширение и размер.

Вы можете также сортировать список по любому из этих параметров, выбрав Настройки > Список > Сортировка списка.

| <b>+</b> | -                  | 11:46 ДП     | 73 % 💷 🗲 |
|----------|--------------------|--------------|----------|
|          | Отмена             | По умолчанию | Принять  |
|          | СОРТИРОВКА СПИСКА  |              |          |
|          | По имени           |              | ×        |
|          | По длительности    |              |          |
|          | По размеру         |              |          |
|          | По дате создания   |              |          |
|          | По расширению      |              |          |
|          |                    |              |          |
|          | Обратно            |              |          |
|          | КАК ВОСПРОИЗВОДИТЬ | СПИСОК       |          |
|          | Один трек          |              |          |
|          | Список             |              | ×        |
|          | Зациклить трек     |              |          |
|          | Зациклить список   |              |          |
|          | Произвольно        |              |          |
|          | ¢ 🔳                | $\checkmark$ | 1        |

Кнопки управления аудио записями позволяют переходить по списку, воспроизводить выбранную запись или делать аудио запись.

Кнопки «Назад/Предыдущая» или «Вперед/Следующая» имеют несколько функций:

1. В состоянии «Стоп» (нет воспроизведения/записи) с помощью кнопок можно перемещаться по списку.

2. В состоянии воспроизведения при нажатии и удержании кнопок «Предыдущая/Следующая» будет происходить перемотка назад/вперед. Длительное нажатие кнопок увеличит скорость перемотки в соответствии с размером записи.

Кроме этого, ползунок внизу окна также может быть использован для перемотки.

У каждого трека есть кнопка «Закладки» в конце трека, открывающая окно Закладок для работы с Закладками. Для добавления закладки Вы можете использовать одну из трех кнопок, находящихся под треком.

Чтобы изменить скин приложения, в Настройках выберите Светлый или Темный скин.

| <b>≁</b>                                  | 11:50 ДП                   | 75 % 💷  🗲               | <b>≁</b>                                            | 11:50 ДП                          | 75 % 💶 🕈 |
|-------------------------------------------|----------------------------|-------------------------|-----------------------------------------------------|-----------------------------------|----------|
| Отмена                                    | По умолчанию               | Принять                 | °~ ×                                                |                                   | Bce      |
| Включено                                  |                            | $\bigcirc$              | 2016-10-20 111<br><b>2. Запись</b><br>2016-10-20 15 | 1:40:56 ДП / 25.12 Mb             | 04:17 📮  |
| ПОКАЗЫВАТЬ В ПУНКТЕ                       | УПРАВЛЕНИЯ                 |                         | 3. Запись5<br>2016-10-20 111                        | 1:43:16 ДП / 24.25 Mb             | 02:17 📮  |
| Показывать                                |                            |                         | 4. Запись                                           | 2-12-54 DD / 122 82 Kb            | 00:07 🗌  |
| ПЕРЕМОТКА ВРЕМЕНИ З                       | ЗАПИСИ (СЕК.)              |                         | <b>5. Запись</b><br>2016-10-20 111                  | 1:46:36 ДП / 21.93 Mb             | 02:04 🗖  |
| •                                         | 10                         |                         | 6. Запись<br>2016-10-20 111                         | )<br>1:49:00 ДП / 24.94 Мb        | 02:21 📘  |
| ЗАПИСЬ ПРИ ЗАПУСКЕ                        | приложения                 |                         | 7. Запись1<br>2016-10-20 111                        | <b>О</b><br>1:56:56 ДП / 75.93 Мb | 07:10 🗖  |
| Автоматическая запи                       | СЬ                         | $\bigcirc$              | 8. Запись1                                          | <b>1</b><br>8:14:14 ПП / 1.32 Мb  | 01:22 📘  |
| ЗАПИСЬ ЗВУКА ИЗ ДРУГ                      | ИХ ПРИЛОЖЕНИЙ              |                         | 9. Запись1<br>2016-12-14 012                        | <b>2</b><br>::25:28 ДП / 32.18 Мb | 33:31 📘  |
| Разрешить запись                          |                            | $\bigcirc$              | 10. Запись<br>2016-10-20 153                        | <b>13</b><br>3:02:46 ПП / 8.28 МЬ | 08:37 📘  |
| СКИНЫ                                     |                            |                         | <b>11. Запись</b><br>2016-12-14 012                 | <b>17</b><br>::32:14 ДП / 1.46 Мb | 01:31 📘  |
| Светлый                                   |                            |                         | 12. Запись                                          | 18                                | 01.10    |
| Темный                                    |                            | ~                       |                                                     |                                   |          |
| ПРИ СТАРТЕ ЗАПИСИ О<br>ПРЕДУПРЕЖДЕНИЕ О Н | ТОБРАЖАЕТСЯ<br>АЛИЧИИ СЕТИ |                         |                                                     |                                   |          |
| Ссновные Список                           | <b>№</b><br>стравить       | <b>і</b><br>О программе |                                                     |                                   |          |

## 3. Запись

Процесс записи имеет 3 режима. Первый режим используется для создания новой записи. В этом режиме создается новая запись, каждый раз как вы нажимаете кнопку «Запись». Запись начинается после короткого звукового сигнала. Сигнал можно отключить в «Расширенном режиме»:

- 1. Настройки (левая верхняя кнопка) > Основные > Расширенные настройки > Расширенный режим > Включено > Принять.
- 2. Настройки (левая верхняя кнопка) > Основные > Звуковой тон начала записи > Выключено.

| ≁                | 11:51 ДП      | 76 % 💷 🗲   |
|------------------|---------------|------------|
| Отмена           | По умолчаник  | о Принять  |
| ЗВУКОВОЙ ТОН     |               |            |
| При старте запис | И             | $\bigcirc$ |
| РАСШИРЕННЫЕ НАС  | тройки        |            |
| К расширенным    | настройкам    | >          |
| РАСШИРЕНИЕ ФАЙЛ  | A             |            |
| Показывать       |               | $\bigcirc$ |
| ПОКАЗЫВАТЬ ДИАЛ( | ОГ СОХРАНЕНИЯ |            |
| Показывать диало | ЭГ            | $\bigcirc$ |
| ТАЙМЕР ВОСПРОИЗ  | ведения       |            |
| Выключено        |               | >          |
| ТАЙМЕР ЗАПИСИ    |               |            |
| Выключено        |               | >          |
| НАСТРОЙКИ БЛОКИ  | РОВКИ ЭКРАНА  |            |
| Экран блокиров   | ки            | >          |
| <b>¢</b>         |               | ð          |

Основное окно приложения (при отсутствии действий «Запись/Воспроизведение»):

| 券 11:52 ДП                                        | 76 % 💷 + |
|---------------------------------------------------|----------|
| °• ★ ₩                                            | Bce      |
| 1. ЗаписьЗ                                        | 02.22    |
| 2016-10-20 1111:40:56 ДП / 25.12 Mb               | 02.22    |
| 2. Запись4                                        | 04:17 🛴  |
| 2 2016-10-20 153.48.52 THT / 4.12 MD              |          |
| 5. Эаписьэ<br>2016-10-20 1111:43:16 ДП / 24.25 Mb | 02:17 🛴  |
| 4. Запись6                                        | 00:07 Д  |
| 2016-10-20 153:13:54 ПП / 122.82 КЬ               |          |
| 5. Запись8<br>2016-10-20 1111:46:36 дп / 21.93 Мь | 02:04 🗖  |
| 6. Запись9                                        | 02:21    |
| 2016-10-20 1111:49:00 ДП / 24.94 Mb               | 02.21    |
| 7. Запись10                                       | 07:10 🛴  |
| 2016-10-20 ПП:56:56 ДП/ 75.93 Mb                  |          |
| О. Занисьн<br>2016-10-20 208:14:14 пп / 1 32 мь   | 01:22 🗖  |
| 9. Запись12                                       | <b>-</b> |
| 2016-12-14 012:25:28 ДП / 32.18 Mb                | 33:31 📈  |
| 10. Запись13                                      |          |
| 2016-10-20 153:02:46 ПП / 8.28 Mb                 | 00.37 🕅  |
| 11. Запись17                                      | 01:31 🞵  |
|                                                   |          |
|                                                   |          |

Первый режим записи:

| + 11:5                                                | 52 ДП  |          | 76 % 💻 | • 4    |
|-------------------------------------------------------|--------|----------|--------|--------|
| 1. Запись1                                            |        | (        | 00:04  |        |
| 2017-06-04 1111:52:27 ДП / 66.80                      | Kb     |          |        |        |
| 2. Запись2                                            | K.     |          |        |        |
| 2017-06-04 1111-52-48 Д11/ 77.82                      | КО     |          | Q      |        |
|                                                       |        |          | -      |        |
| 3. ЗаписьЗ                                            |        |          | 02:22  |        |
| 2016-10-20 1111:40:56 ДП / 25.12                      | MD     |          |        |        |
| <b>4. ЭДПИСЬ4</b><br>2016-10-20 153:48:52 ПП / 4 12 М | lb     | (        | 04:17  |        |
| 5. Запись5                                            |        |          | 00.47  |        |
| 2016-10-20 1111:43:16 ДП / 24.25                      | Mb     |          | 02:17  |        |
| 6. Запись6                                            |        |          | 00:07  |        |
| 2016-10-20 153:13:54 ПП / 122.82                      | Kb     |          | 00.07  | $\sim$ |
| 7. Запись8                                            |        | (        | 02:04  | $\Box$ |
| 2016-10-20 1111:46:36 ДП / 21.93                      | Mb     |          |        |        |
| О. ЭДПИСЬЭ<br>2016-10-20 1111:49:00 ПП / 24 94        | Mb     | (        | 02:21  |        |
| 9. Запись10                                           |        |          | 07.40  |        |
| 2016-10-20 1111:56:56 ДП / 75.93                      | Mb     |          | 07:10  |        |
| 10. Запись11                                          |        |          | 01.22  |        |
|                                                       |        |          | 01.22  |        |
| Sallinebz                                             |        |          | 0:05   |        |
|                                                       |        |          |        |        |
| ₩₽                                                    | - 29%  |          |        |        |
| Ŷ •                                                   | — Авт. |          |        |        |
| 128 kbps 44 kHz моно mp3                              |        | $\frown$ |        |        |
|                                                       |        |          |        |        |
|                                                       |        |          |        |        |

В этом режиме Вы можете быстро перезаписать конец записи, с помощью кнопки «Пауза» и ползунка внизу окна. Размер перезаписываемой части (Время перезаписываемой части) устанавливается в Настройки > Основные:

| <b>≁</b>                                | 11:53 ДП                     | 76 % 🔲 <del>/</del> |
|-----------------------------------------|------------------------------|---------------------|
| Отмена                                  | По умолчанию                 | Принять             |
| ПОКАЗЫВАТЬ В ПУНКТ                      | Е УПРАВЛЕНИЯ                 |                     |
| Показывать                              |                              |                     |
| ПЕРЕМОТКА ВРЕМЕНИ                       | ЗАПИСИ (СЕК.)                |                     |
|                                         | 10                           |                     |
| ЗАПИСЬ ПРИ ЗАПУСКЕ                      | ПРИЛОЖЕНИЯ                   |                     |
| Автоматическая запи                     | ЛСЬ                          | $\bigcirc$          |
| ЗАПИСЬ ЗВУКА ИЗ ДРУ                     | /ГИХ ПРИЛОЖЕНИЙ              |                     |
| Разрешить запись                        |                              | $\bigcirc$          |
| СКИНЫ                                   |                              |                     |
| Светлый                                 |                              |                     |
| Темный                                  |                              | ~                   |
| ПРИ СТАРТЕ ЗАПИСИ (<br>ПРЕДУПРЕЖДЕНИЕ О | ОТОБРАЖАЕТСЯ<br>НАЛИЧИИ СЕТИ |                     |
| Показывать                              |                              | $\bigcirc$          |
| ۵ ا                                     | Ř                            | ð                   |

Время перезаписываемой части может быть установлено от 5 до 30 секунд. При нажатии паузы можно воспроизвести конец записи, чтобы точно знать, откуда именно начинать перезаписывать. Ползунок вернется в исходную позицию автоматически после окончания воспроизведения.

Второй режим используется для фильтрации «тишины» во время записи. Для его активации нужно включить переключатель в настройках: Настройки > Основные > К расширенным настройкам > Уровень активации звуком. В этом состоянии Вы можете отрегулировать «Уровень активации звуком» для текущей ситуации. Это дает возможность отфильтровывать более тихие звуки, которые будут рассматриваться как «тишина», и запись будет приостанавливаться. Крайняя левая позиция ползунка «Уровень активации звуком» соответствует тому, что «тишина» полностью отсутствует (что схоже с первым состоянием). См. рисунок ниже:

| <b>≁</b>                               | 11:54 ДП             | 77 % 💷 🗸 🗲 |
|----------------------------------------|----------------------|------------|
| °° ×                                   | *                    | Bce        |
| <b>1. Запись1</b><br>2017-06-04 1111:5 | 52:27 ДП / 66.80 Kb  | 00:04 🎵    |
| 2. Запись2<br>2017-06-04 1111:5        | 52:48 ДП / 425.42 Kb | 00:26 🗍    |
|                                        | Ċ                    |            |
| <b>3. Запись3</b> 2016-10-20 1111:4    | 0:56 ДП / 25.12 Mb   | 02:22 🗍    |
| <b>4. Запись4</b> 2016-10-20 153:4     | 8:52 ∏∏ / 4.12 Mb    | 04:17 🗍    |
| <b>5. Запись5</b> 2016-10-20 1111:4    | 3:16 ДП / 24.25 Mb   | 02:17 🗍    |
| 6. Запись6<br>2016-10-20 153:13        | 3:54 ПП / 122.82 Kb  | 00:07 🎵    |
| 7. Запись8<br>2016-10-20 1111:4        | 6:36 ДП / 21.93 Mb   | 02:04 🞵    |
| 8. Запись9<br>2016-10-20 1111:4        | 9:00 ДП / 24.94 Mb   | 02:21 🗍    |
| 9. Запись10                            |                      | 07:10 🗍    |
|                                        |                      |            |
| ∧                                      | • 0<br>• 50%         |            |
|                                        |                      |            |
| $\bigcirc$                             |                      |            |

В приложении есть функция «Интервал закладки», позволяющая установить время установки закладки в состоянии «Режим активации звуком». С помощью этих закладок Вы можете узнать периоды тишины. «Интервал закладки» устанавливается в Расширенных настройках: Настройки > Основные > К расширенным настройкам > Интервал закладки.

| <b>≁</b>            | 11                                                             | :54 ДП                                   | 77 % 🔲 🕈    |  |
|---------------------|----------------------------------------------------------------|------------------------------------------|-------------|--|
| く Назад             |                                                                | По умолчанию                             | Принять     |  |
|                     | wav pom<br>MP3 64<br>MP3 96                                    | 44kHz 32 bit<br>kbps 44kHz<br>kbps 44kHz | 5.          |  |
|                     | MP3 128                                                        | kbps 44kH                                | z           |  |
|                     | MP3 192 kbps 44kHz<br>MP3 256 kbps 44kHz<br>MP3 320 kbps 44kHz |                                          |             |  |
| Расширенн           | ый режим                                                       |                                          |             |  |
|                     |                                                                | Обрабо                                   | тка 🚺       |  |
| Уровень заг<br>29 — | иси                                                            |                                          |             |  |
| Уровень акт<br>29 — | ивации зву                                                     | КОМ                                      |             |  |
| Интервал за         | акладки                                                        |                                          |             |  |
|                     |                                                                | 28<br>29                                 |             |  |
|                     | 0 ч                                                            | 30 мин                                   |             |  |
|                     | 1                                                              | 31                                       |             |  |
| ¢                   |                                                                |                                          | 0           |  |
| Основные            | Список                                                         | Отправить                                | О программе |  |

Третий режим (Режим редактирования) используется для редактирования записей. Доступны следующие действия: добавление, перезапись, обрезка, вырезка, вставка. Подробное описание этих действий находится ниже, в разделе «Режим редактирования».

Для всех режимов записи можно установить уровень записи в настройках Настройки > Основные > К расширенным настройкам > Уровень записи. Это позволяет делать запись более громкой, но будут увеличиваться «шумы». Крайняя левая позиция ползунка соответствует автоматическому уровню записи.

Замечание: «Уровень активации звуком» зависит от уровня записи. Это значит, что если при использовании активации звуком был изменен уровень записи, то возможно нужно будет заново настроить «Уровень активации звуком».

Выбор дополнительных аудио форматов можно производить через: Настройки > Основные > К расширенным настройкам

| ≁          | 11                | 1:55 ДП       | 77 % 🔲 🕈 |  |  |
|------------|-------------------|---------------|----------|--|--|
| く Назад    |                   | По умолчанию  | Принять  |  |  |
|            | WAY POM           | 44kHz 32 bits | 5.       |  |  |
|            | MP3 64            | kbps 44kHz    |          |  |  |
|            | MP3 96 kbps 44kHz |               |          |  |  |
|            | MP3 128           | kbps 44kHz    | Z        |  |  |
|            | MP3 192           | kbps 44kHz    |          |  |  |
|            | MP3 256           | 6 kbps 44kHz  |          |  |  |
|            |                   |               |          |  |  |
| Расширенн  | ый режим          |               |          |  |  |
|            |                   | Обрабо        | гка 🚺    |  |  |
| Уровень за | писи              |               |          |  |  |
| 29 —       | •                 |               |          |  |  |
| Уровень ак | тивании зву       | ком           |          |  |  |
|            | трацинову         |               |          |  |  |
| 20         |                   |               |          |  |  |
|            | аклалки           |               |          |  |  |
| интервал з | акладки           |               |          |  |  |
|            |                   |               |          |  |  |
|            |                   | 29            |          |  |  |
|            | 0 ч               | 30 мин        |          |  |  |
|            | 1                 | 31            |          |  |  |
| 0          |                   | ¥             | 1        |  |  |
| Основные   | Список            | Отправить     |          |  |  |

Шаблон записи может быть изменен через: Настройки > Основные > Шаблон записи.

Стерео запись возможна через внешние устройства ввода (микрофоны) которые подходят для Вашего устройства.

Замечание: Возможно понижение частоты дискретизации для некоторых mp3 стерео форматов.

Для WAV аудио форматов возможна запись с 32-битной глубиной:

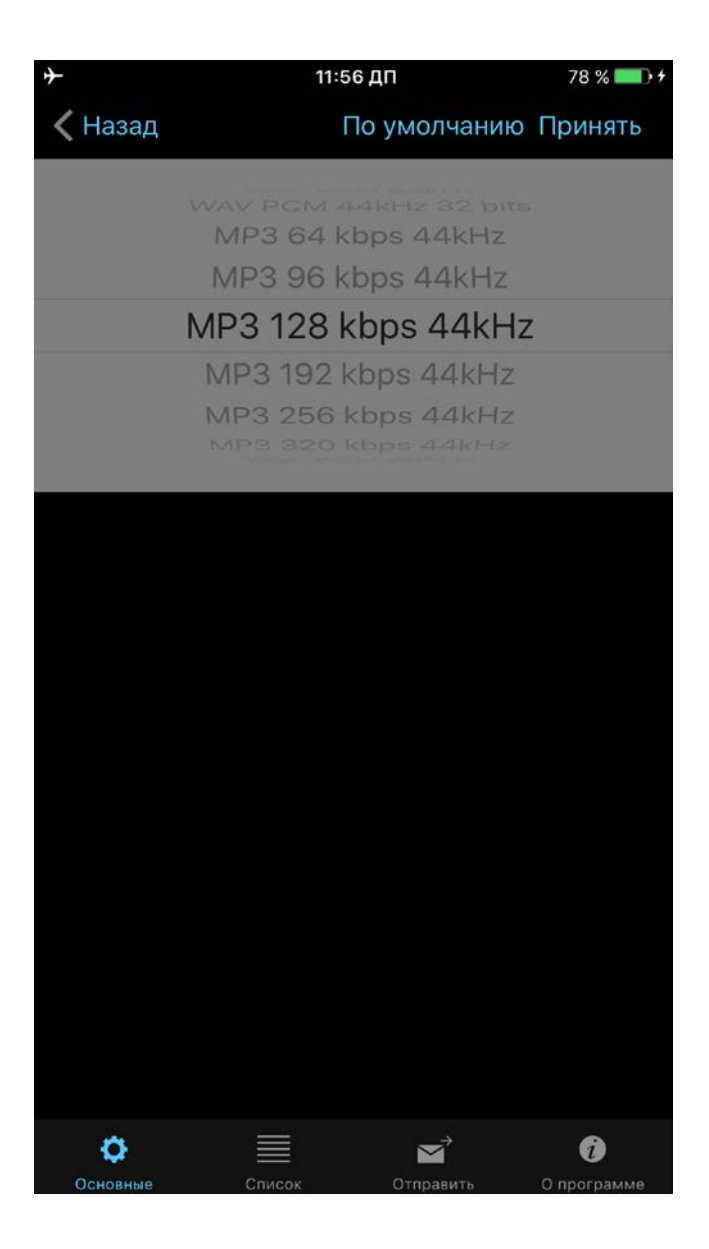

Если Вам нужно самим вводить имя для новой записи, то включите «Показывать диалог сохранения» как на рисунке ниже:

| <b>≁</b>           | 11:56 ДП     | 78 % 💷  +  |
|--------------------|--------------|------------|
| Отмена             | По умолчанию | Принять    |
| ПОКАЗЫВАТЬ ДИАЛОГ  | СОХРАНЕНИЯ   |            |
| Показывать диалог  |              |            |
| ТАЙМЕР ВОСПРОИЗВЕД | цения        |            |
| Выключено          |              |            |
| ТАЙМЕР ЗАПИСИ      |              |            |
| Выключено          |              |            |
| НАСТРОЙКИ БЛОКИРОВ | ВКИ ЭКРАНА   |            |
| Экран блокировки   |              |            |
| BLUETOOTH HACTPOЙK | И            |            |
| Bluetooth          |              |            |
| ЭКРАН ВКЛЮЧЕН      |              |            |
| Включено           |              | $\bigcirc$ |
| ПОКАЗЫВАТЬ В ПУНКТ | Е УПРАВЛЕНИЯ |            |
| Показывать         |              |            |
|                    |              | <b>(</b> ) |

Окно для ввода имени новой записи:

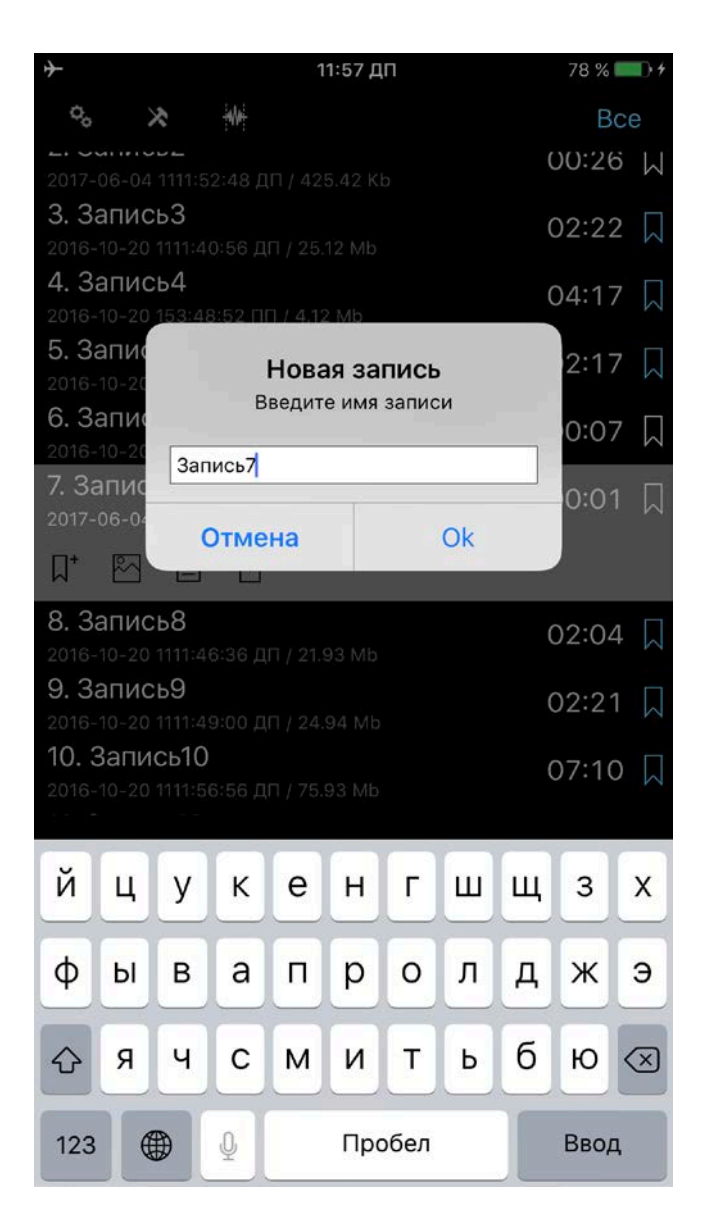

Для процесса записи можно установить таймер отключения. Эта опция доступна в Настройки > Записи таймер.

Если приложение использует несколько аудиовходов одновременно (например, Air Pods и встроенный микрофон вашего устройства iOS), Вы можете выбрать необходимый микрофон вручную, когда Вы нажмете кнопку «Запись». Эта функция может быть включена в настройках приложения:

| <b>+</b>          |                                   | 9:03                     | 91 % 📖 🗲                |
|-------------------|-----------------------------------|--------------------------|-------------------------|
| Отмен             | а                                 | По умолчанию             | Принять                 |
| ЗАПИСЬ            | ПРИ ЗАПУСКЕ ПР                    | риложения                |                         |
| Автомат           | ическая запись                    | )                        | $\bigcirc$              |
| ЗАПИСЬ            | ЗВУКА ИЗ ДРУГИ                    | Х ПРИЛОЖЕНИЙ             |                         |
| Разреш            | ить запись                        |                          | $\bigcirc$              |
| скины             |                                   |                          |                         |
| Светль            | ый                                |                          |                         |
| Темны             | й                                 |                          | ×                       |
| ПРИ СТ/<br>ПРЕДУП | АРТЕ ЗАПИСИ ОТО<br>РЕЖДЕНИЕ О НАЈ | ОБРАЖАЕТСЯ<br>ПИЧИИ СЕТИ |                         |
| Показы            | вать                              |                          | $\bigcirc$              |
| РУЧНОЙ            | ВЫБОР ЗАПИСИ                      | ВХОДА                    |                         |
| Показы            | вать входы                        |                          |                         |
| выбрат            | ь вход для запи                   | 1СИ ПО УМОЛЧАНИЮ         | )                       |
| Нет               |                                   |                          | $\bigcirc$              |
|                   |                                   |                          |                         |
| Основны           | е Список                          | Отправить                | <b>і</b><br>О программе |

Приложение может запомнить Ваш выбор предпочитаемого микрофона, если Вы выберете опцию «Выбрать вход для записи по умолчанию».

## 4. Режим редактирования

Для активации режима редактирования нажмите кнопку «Редактировать» панели навигации. Имеются следующие возможности редактирования:

- 1. Добавление новой записи в конец существующей записи.
- 2. Перезапись части существующей записи.
- 3. Вставка новой записи в существующую запись.
- 4. Обрезка записи.
- 5. Вырезание из записи.

Режим редактирования выглядит так:

в верхней

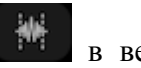

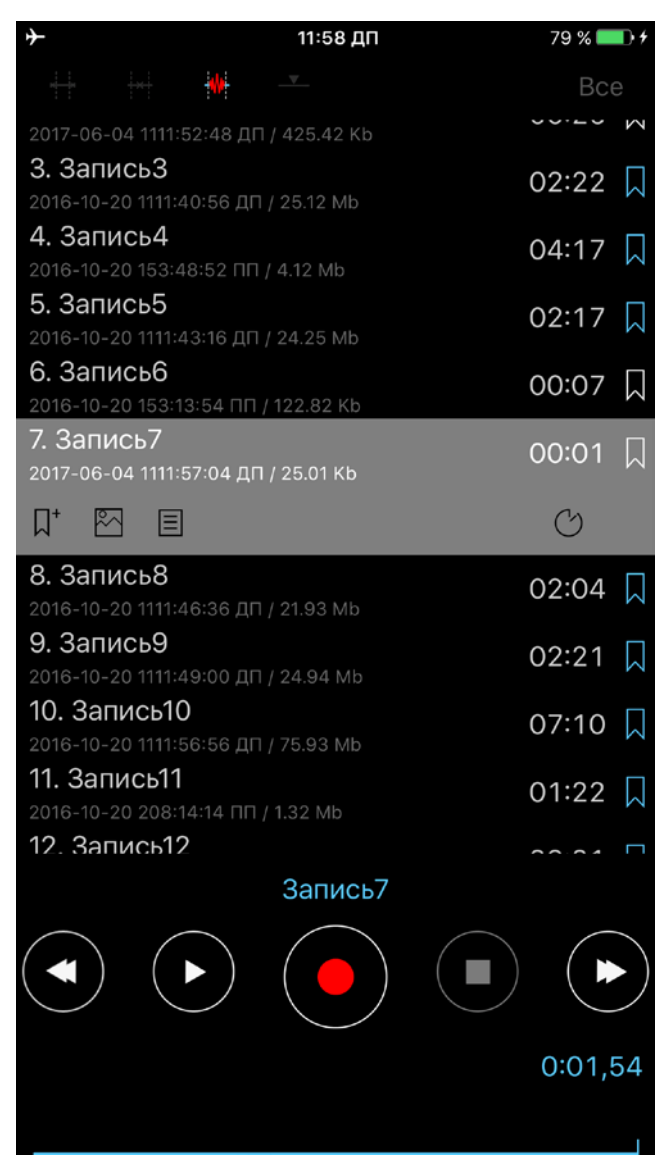

Чтобы добавить новую запись нажмите кнопку «Запись». Как добавить запись можно посмотреть здесь: <u>Добавление записи</u>

Если Вам нужно перезаписать какую-либо часть существующей записи, то нужно выделить это место как на рисунке ниже:

| → 11:                                            | 58 дп 79 % 🗖         | • +       |
|--------------------------------------------------|----------------------|-----------|
| ++ ++ **                                         | Bc                   | е         |
| 11. Запись11                                     | 01:22                |           |
| 2016-10-20 208:14:14 ПП / 1.32 М                 | 1b                   | $\sim$    |
| 12. Запись12                                     | 33:31                |           |
| 2016-12-14 012:25:28 ДП / 32.18                  | Mb                   |           |
| 13. Запись13<br>2016-10-20 153:02:46 пп / 8 28 ( | 08:37                | $\Box$    |
| 14 Запись17                                      |                      |           |
| 2016-12-14 012:32:14 ДП / 1.46 м                 | 01:31                | $\bowtie$ |
| 15. Запись18                                     | 01.18                |           |
| 2016-10-20 153:38:20 ПП / 1.26 М                 | dh                   | $\leq$    |
| 16. Запись23                                     | 34:53                | $\Box$    |
| 2016-10-20 66:50:48 ДП / 33.50                   | Mb                   |           |
| 17. Запись45<br>2016-10-20 131:12:34 пп / 9.90 м | 10:15                | $\Box$    |
| 18. Запись63                                     | 04.54                |           |
| 2016-10-20 175:34:26 ПП / 1.78 М                 | 01:51<br>//b         | М         |
| 19. Запись67                                     | 04:03                |           |
| 2016-10-20 142:54:04 ПП / 3.91 М                 | Лb                   |           |
| 20. Запись180                                    | 03:34                | $\square$ |
| 2010-12-10 201112.40 1117 0.00                   |                      |           |
|                                                  | G                    |           |
| Запи                                             | ісь180               |           |
| $\frown$                                         | $\sim$ $\sim$ $\sim$ |           |
|                                                  |                      |           |
|                                                  | 1:00 41 2:05         | 00        |
|                                                  | 1.00,41-3:05,        | 08        |
|                                                  |                      |           |

И нажать кнопку «Запись». Видео можно посмотреть здесь: Перезапись

Для того чтобы вырезать нужную часть аудио файла вы должны настроить желаемый интервал (красная область на трассе). Затем нажмите левую верхнюю кнопку сверху на панели навигации (см. рисунок ниже). Видео можно посмотреть здесь: <u>Вырезать</u>

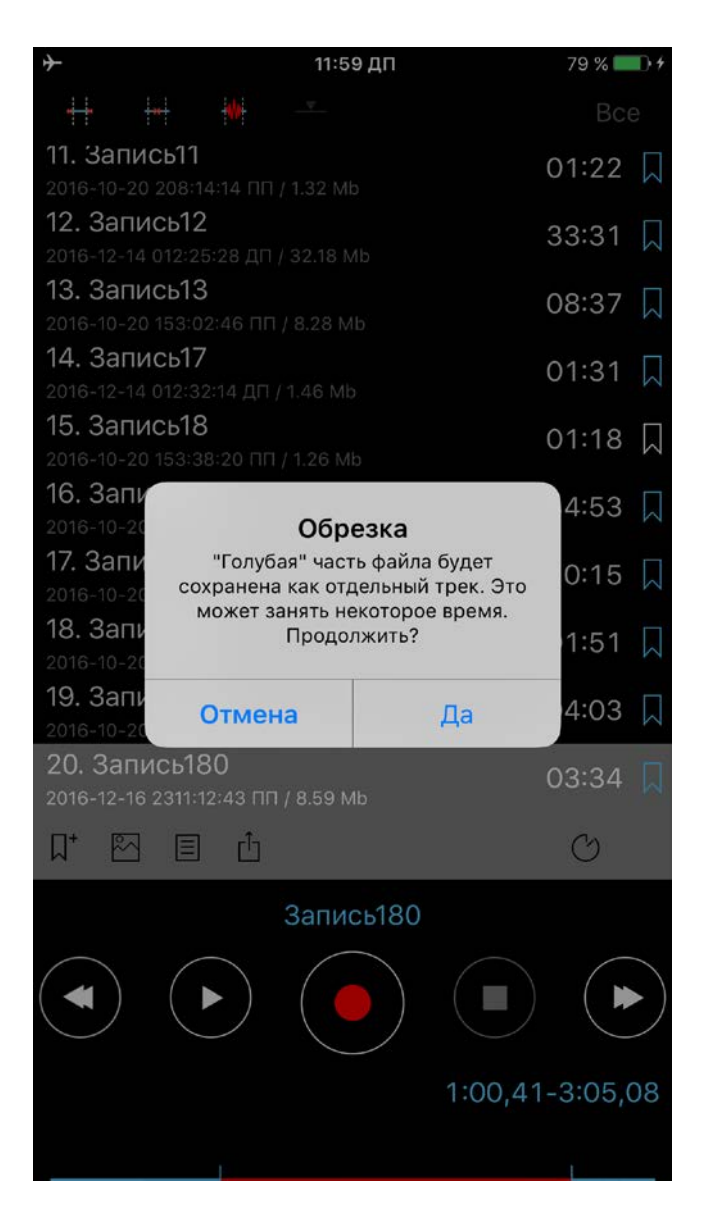

Для того чтобы удалить часть аудио файла вы должны настроить желаемый интервал (красная часть трассы будет удалена). Затем нажать вторую верхнюю кнопку на панели навигации (см. рисунок ниже). Видео можно посмотреть здесь: <u>Обрезка</u>

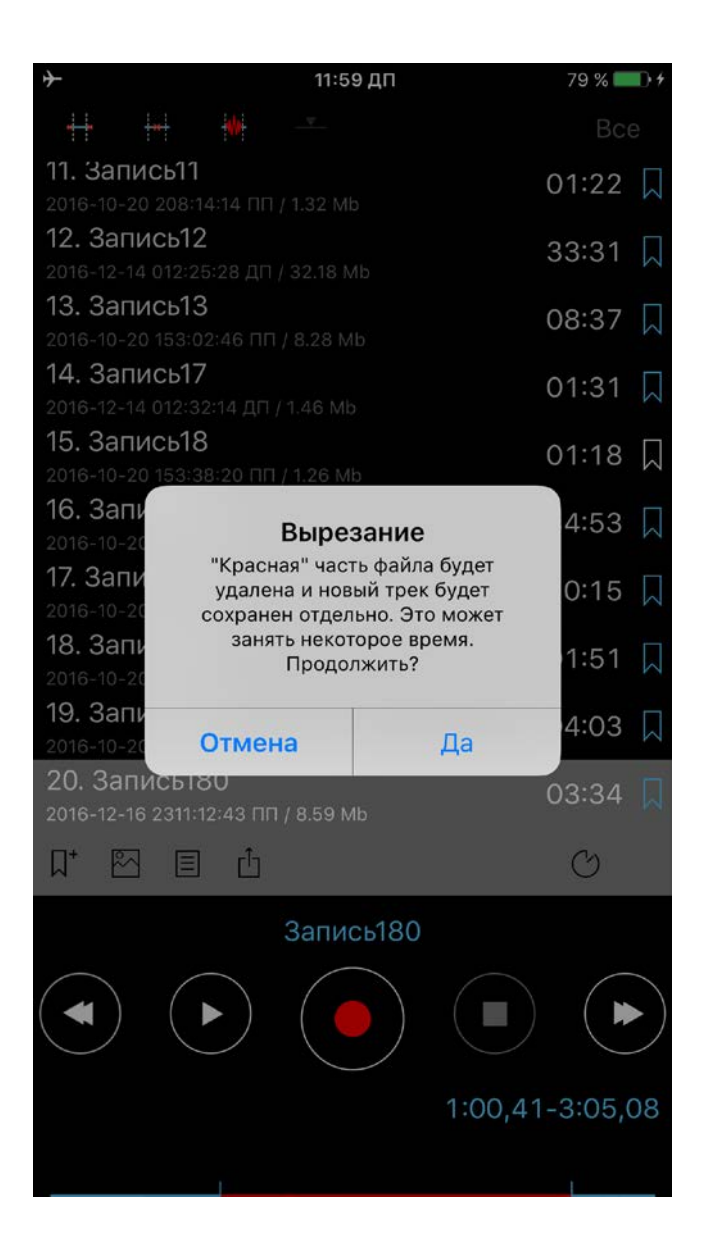

Вставка возможна после установления времени для вставки новой записи, как показано на рисунке:

| <del>}</del>                                      | 11:59 ДП  | 79 % 💻 | • +        |
|---------------------------------------------------|-----------|--------|------------|
| ++ ++ ++                                          | <b>V</b>  | Bce    | 0          |
| 11. Запись11                                      |           | 01:22  |            |
| 2016-10-20 208:14:14 ПП /                         | 1.32 Mb   | ••==   | <b>K</b> N |
| 12. Запись12                                      |           | 33:31  | $\Box$     |
| 2016-12-14 012:25:28 ДП / 3                       | 32.18 Mb  |        |            |
| 1 <b>5. Записьтэ</b><br>2016-10-20 153:02:46 ПП / | 8.28 Mb   | 08:37  | $\square$  |
| 14. Запись17                                      |           | 01.01  |            |
| 2016-12-14 012:32:14 ДП / 1                       | .46 Mb    | 01:31  | $\leq$     |
| 15. Запись18                                      | 1 26 Mb   | 01:18  | $\Box$     |
| 16. Запись23                                      | 1.20 100  | 34:53  |            |
| 2016-10-20 66:50:48 ДП / 3                        | 33.50 Mb  | 04.00  | $\Sigma$   |
| 17. Запись45<br>2016-10-20 131:12:34 пп / 9       | 9.90 Mb   | 10:15  | $\Box$     |
| 18. Запись63                                      |           | 01:51  |            |
| 2016-10-20 175:34:26 ПП /                         | 1.78 Mb   |        |            |
| 19. Записьо/<br>2016-10-20 142:54:04 пп /         | 3.91 Mb   | 04:03  | $\Box$     |
| 20. Запись180<br>2016-12-16 2311:12:43 пп /       | 8.59 Mb   | 03:34  |            |
|                                                   |           | C      |            |
| 3                                                 | Запись180 |        |            |
| $\frown$                                          | $\frown$  |        |            |
|                                                   |           |        |            |
|                                                   |           | 2.30   | 25         |
|                                                   |           | 2.30,3 | 55         |
|                                                   |           |        |            |
|                                                   |           |        |            |

Замечание: При нажатии кнопки «Вставка» существующий файл будет изменен, т.к. новая запись будет вставлена в файл. Исходная запись останется в списке. Она будет названа с дополнительным суффиксом «\_оригинальная». Видео можно посмотреть здесь: Вставка

Для того чтобы точно настроить временной интервал для вставки, вырезания и обрезки, нажмите на часы (кнопка «Редактировать время» для iPad), чтобы открыть окно, изображенное на рисунке:

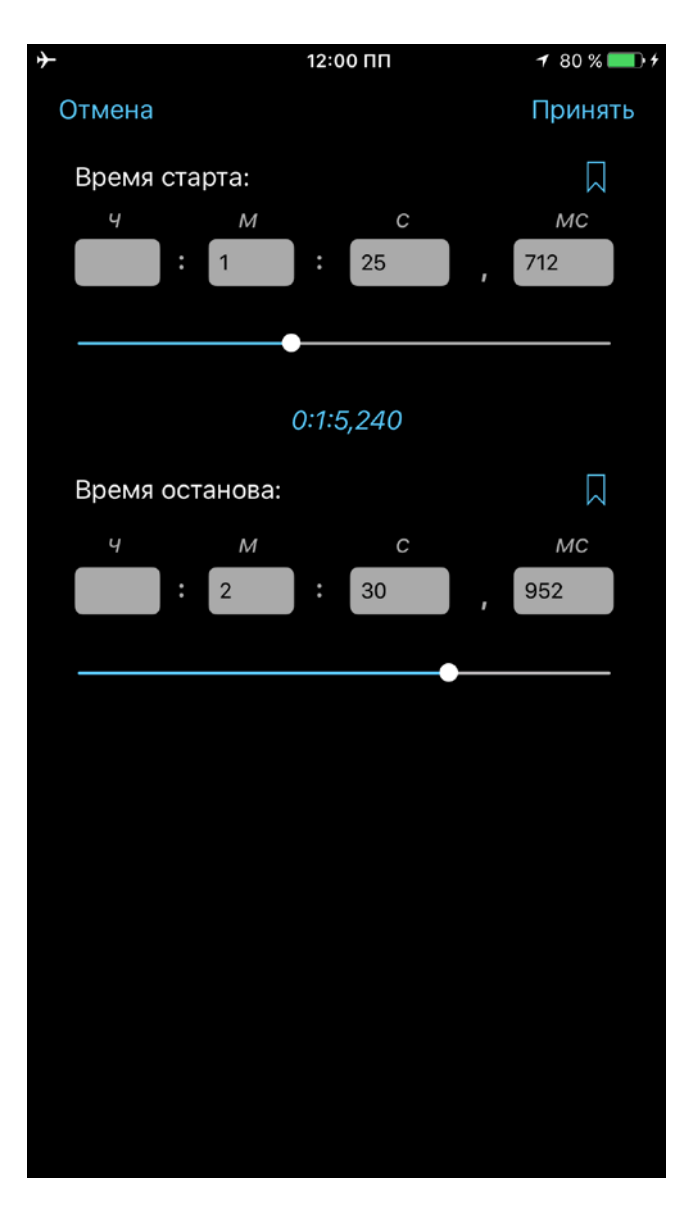

В этом окне также можно выбрать закладки (если они существуют), чтобы быстро выбрать требуемое время для редактирования.

## 5. Категории

Чтобы перейти в окно категорий нужно выбрать крайнюю правую кнопку в строке навигации. Окно категорий см. ниже:

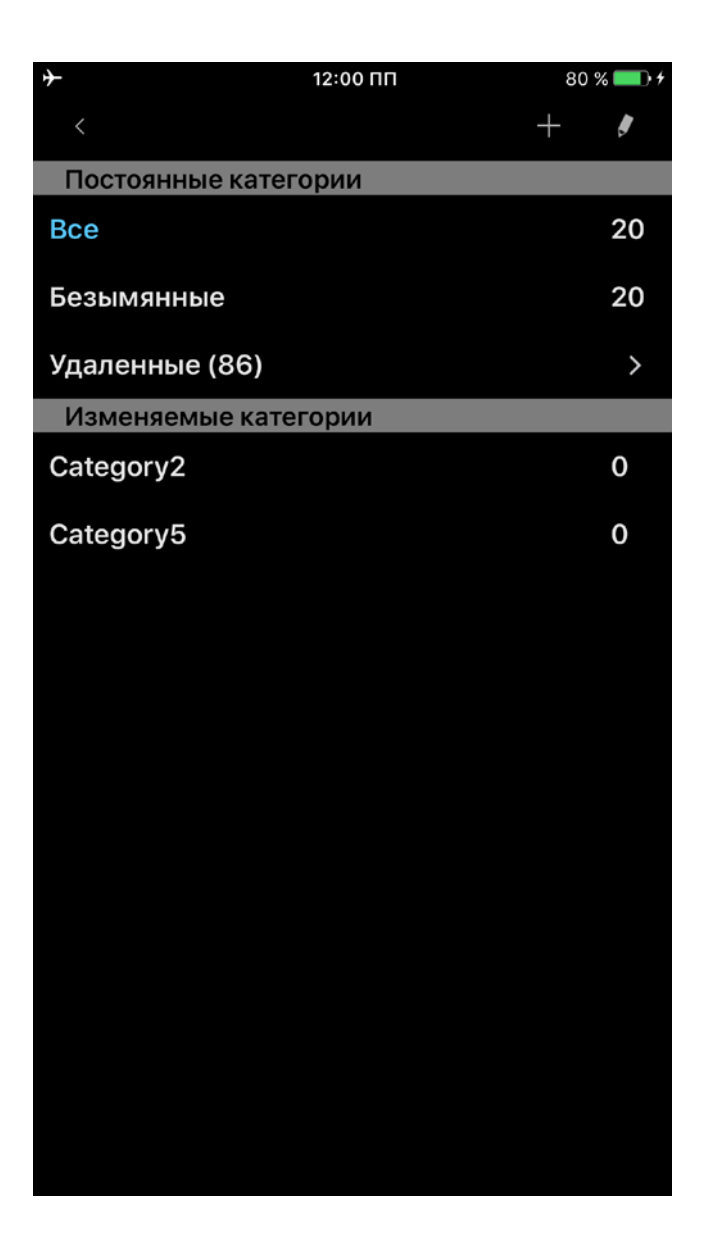

В этом окне Вы можете добавлять новые категории или удалять существующие. Каждая категория показывает, сколько в ней записей. Названия трех категорий нельзя изменить: « Все», «Безымянные» и «Удаленные». Одно нажатие на категорию позволяет перейти в список записей из этой категории. Как пользоваться категорией «Удаленные», описано ниже, в разделе «Инструменты». Пожалуйста, имейте в виду, что категория «Удаленные» доступна только в версии Рго или версии Free + расширение «Категории».

#### 6. Инструменты

При нажатии кнопки «Инструменты» ( появляется строка управления с кнопками, которые позволяют удалять записи, переименовывать, отправлять и перемещать их между категориями. Кроме того возможно открытие записи в другой программе. См. рисунок ниже:

| 12:0                                             | о пп |   | 80 % 💷 🕫 | ÷ |
|--------------------------------------------------|------|---|----------|---|
| °. 🛪 🖗                                           |      |   |          |   |
| 2016-10-20 1111:43:16 ДП / 24.25 Г               | dN   |   |          |   |
| 6. Запись6                                       |      |   | 00:07    |   |
| 2016-10-20 153:13:54 ПП / 122.82                 | Kb   |   | 00.07 M  |   |
| 7. Запись7                                       |      |   | 00:01    |   |
| 2017-06-04 1111:57:04 ДП / 25.01                 | Kb   |   |          |   |
| 8. Запись8                                       |      |   | 02:04    |   |
| 2016-10-20 1111:46:36 ДП / 21.93                 | Mb   |   |          |   |
| 9. Запись9                                       |      |   | 02:21    |   |
| 2016-10-20 1111:49:00 ДП / 24.94                 | Mb   |   |          |   |
| 10. Запись10                                     |      |   | 07:10    |   |
| 2016-10-20 1111:56:56 ДП / 75.93                 | Mb   |   |          |   |
| 11. Запись11                                     |      |   | 01:22    |   |
| 2016-10-20 208:14:14 ПП / 1.32 MI                |      |   |          |   |
| 12. Запись12                                     |      |   | 33:31 🛴  |   |
| 2016-12-14 012:25:28 ДП / 32.18 М                | 1b   |   |          |   |
| 13. Запись13                                     |      |   | 08:37 🛴  |   |
| 2016-10-20 153:02:46 TITT/ 8.28 M                |      |   |          |   |
|                                                  |      |   | 01:31 🛴  |   |
| 2016-12-14 012:32:14 ДП / 1.46 Мс                |      |   |          |   |
| 15. Записыя                                      |      |   | 01:18 🗌  |   |
| 2016-10-20 153:38:20 HIT7 1.26 M                 | D    |   |          |   |
| 10. Запись23<br>2016-10-20 66:50:48 дп / 33.50 м |      |   | 34:53 🔍  |   |
| 17. Запись45                                     |      |   | 10.15    |   |
| 2016-10-20 131:12:34 ПП / 9.90 MI                |      |   | 10.15    |   |
| 18. Запись63                                     |      |   | 01:51    |   |
| 2016-10-20 175:34:26 ПП / 1.78 М                 |      |   | 01.01    |   |
| 19. Запись67                                     |      |   | 04:03    |   |
| 2016-10-20 142:54:04 ПП / 3.91 М                 | b    |   |          |   |
| 🔟 >> 🍠                                           | Û    | - |          |   |

Дополнительная строка управления имеет 6 кнопок: (слева направо):

1. Удалить.

Удаленными записями можно управлять из Категории > Удаленные. Здесь Вы можете восстановить запись или полностью удалить ее с устройства:

| $\rightarrow$                           | 1:48 ПП      | 90 % 💷 🖬  |
|-----------------------------------------|--------------|-----------|
| <                                       | Восстановить | Удалить 🔲 |
| 1. Запись180                            |              |           |
| Безымянные                              |              |           |
| 2. Запись67                             |              |           |
| Безымянные                              |              |           |
| 3. Запись63                             |              |           |
| Безымянные                              |              |           |
| 4. Запись45                             |              |           |
| Безымянные                              |              |           |
| 5. Запись23                             |              |           |
| Безымянные                              |              |           |
| 6. Запись18                             |              |           |
| Безымянные                              |              |           |
| 7. Запись17                             |              |           |
| Безымянные                              |              |           |
| 8. Запись13                             |              |           |
| Безымянные                              |              |           |
| 9. Запись12                             |              |           |
| Безымянные                              |              |           |
| 10. Запись11                            |              |           |
| Безымянные                              |              |           |
| 11. Запись10                            |              |           |
| Безымянные                              |              |           |
| 12. Запись9                             |              |           |
| Безымянные                              |              |           |
| 13. Запись8                             |              |           |
| Безымянные                              |              |           |
| 14. Запись6                             |              |           |
| Безымянные                              |              |           |
| 15. Запись5                             |              |           |
| Безымянные                              |              |           |
| Безымянные<br>15. Запись5<br>Безымянные |              |           |

2. Объединение записей.

Выберите запись > нажмите кнопку «Объединить» в строке управления (вторая кнопка слева) > выберите запись, которая будет добавлена в конец записи, выбранной ранее > Ok. Видео можно посмотреть здесь: <u>Объединение</u>

- 3. Переименовать.
- 4. А. (Отправка/Экспорт записей)

Отправить записи через E-mail, на Ftp сервер; SoundCloud/Dropbox/Google Drive/OneDrive/Box/Evernote/WebDAV/SharePoint или HTTP сервер через Wi-Fi для локального хранения (например, компьютер).

Б. (Экспорт записей)

Открыть другим приложением (Открыть в...).

| * | 9:04                     | 91 % 📖 + |
|---|--------------------------|----------|
|   | Выберите метод отправки: |          |
|   | E-mail                   |          |
|   | FTP                      |          |
|   | Wi-Fi                    |          |
|   | SoundCloud               |          |
| - | Google Drive             |          |
|   | Dropbox                  |          |
|   | OneDrive                 |          |
|   | Вох                      |          |
|   | Evernote                 |          |
|   | Фотоальбом               |          |
|   | WebDAV                   |          |
|   | SharePoint               |          |

Метод по умолчанию вы можете установить в настройках Настройки > Отправить. В этом случае программа не будет спрашивать, как отправлять записи, а сразу отправит установленным методом.

Замечание 1: До того как Вы будете отправлять записи, нужно установить всю необходимую информацию для соответствующего метода в настройках: Настройки > Отправить.

Замечание 2: Аудио запись может быть отправлена вместе с данными ее закладок (текстовыми заметками и фото) как zip-файл. Эта опция доступна для E-mail и Google Drive. Для ее использования включите опцию zip в настройках отправки.

Вы можете указать до трех адресов электронной почты.

Если размер отправляемого файла превышает «размер разделения» то файл будет отправляться по частям. «Размер разделения» можно указать в настройках: Настройки > Отправить.

Замечание: Вы можете выбрать «Не делить» в настройках, в этом случае можно присоединить к электронному отправлению несколько файлов, но возможно возникновение ошибки, если размер отправления превышает допустимый размер почтового сервера.

| +                      | 12:10 ПП     | 84 % 🔲 🗲   |
|------------------------|--------------|------------|
| Отмена                 | По умолчанию | Принять    |
| Делить по 1 Mb         |              |            |
| Делить по 5 Mb         |              |            |
| Делить по 10 Mb        |              | ~          |
| Делить по 15 Mb        |              |            |
| Делить по 25 Mb        |              |            |
| Не делить              |              |            |
| FTP(S)/HTTP(S) HACTPOI | йки          |            |
| Имя сервера            |              |            |
| Имя пользователя       |              |            |
| Пароль                 |              |            |
| Директория             |              |            |
| Основной               |              | $\bigcirc$ |
| Синхронизация кате     | горий        | $\bigcirc$ |
| Перезаписать файль     | 1            | $\bigcirc$ |
|                        |              |            |

#### Отправка на Ftp сервер:

Для отправки на Ftp сервер нужно заполнить следующие поля:

- 1. Имя сервера
- 2. Имя пользователя
- 3. Пароль
- 4. Директория (опционально)

| +                     | 12:11 ПП     | 85 % 💷) 🗲  |
|-----------------------|--------------|------------|
| Отмена                | По умолчанию | Принять    |
| FTP(S)/HTTP(S) HACTPC | ОЙКИ         |            |
| Имя сервера           |              |            |
| Имя пользователя      |              |            |
| Пароль                |              |            |
| Директория            |              |            |
| Основной              |              | $\bigcirc$ |
| Синхронизация кате    | егорий       | $\bigcirc$ |
| Перезаписать файл     | Ы            | $\bigcirc$ |
| WI-FI НАСТРОЙКИ       |              |            |
| Основной              |              | $\bigcirc$ |
| SOUNDCLOUD HACTPO     | ЙКИ          |            |
| Авторизация           |              | $\bigcirc$ |
| Общего пользоавни     | я            | $\bigcirc$ |
| Основной              |              | $\bigcirc$ |
| <b>¢</b>              |              | •          |

Переключатель «Синхронизация категорий» дает возможность создавать имена категорий и записей на сервере, так же как и на Вашем устройстве.

#### Получение записей через iTunes:

Записи сохраняются в директории ALON Dictaphone с названием Documents (Документы). Вы можете легко получить доступ к этой директории через iTunes (<u>Получение записей через</u> iTunes). Для этого Вам нужно выполнить следующее:

- 1. Запустите программу iTunes на компьютере Mac или компьютере с OC Windows.
- 2. Подключите iPhone, iPad или iPod touch к компьютеру с помощью кабеля USB, поставляемого с устройством.
- 3. Нажмите на подключенное устройство в iTunes. <u>См. эту статью</u>, если не получается найти устройство.
- 4. На левой боковой панели щелкните «Общий доступ к файлам».
- 5. Выберите ALON Dictaphone (Диктофон).

6. Перетащите файлы из списка «Документы» в папку или окно на компьютере, чтобы скопировать их на компьютер. Также вы можете выбрать файлы для копирования на компьютер в списке документов и нажать «Сохранить в». Затем выберите на компьютере папку, в которую нужно скопировать файлы, и нажмите «Сохранить».

Замечание: Записи можно получить через iTunes, но только в том случае, если Вы не используете опцию iCloud Настройки > Отправить > iCloud.

#### Получение записей через НТТР:

В этом случае Вам нужно иметь Wi-Fi соединение в той же самой сети, где находится и Ваш компьютер. Когда Вы выберете HTTP, Вам будет показан URL, который нужно будет ввести в браузер на Вашем компьютере:

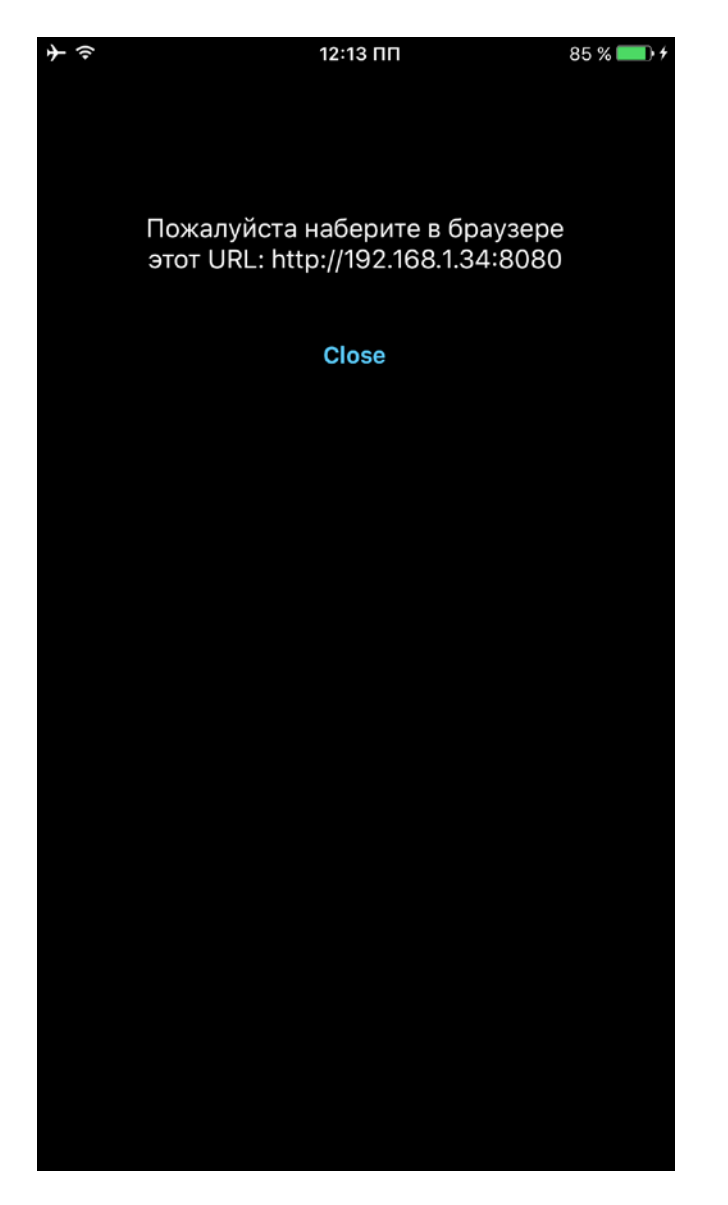

#### Отправка на SoundCloud:

Вам следует выполнить авторизацию в «SoundCloud настройках» («Отправка») для того чтобы отправлять записи. Т.е. предполагается, что у Вас уже есть учетная запись на SoundCloud.

Вы можете отправлять записи, как для общего просмотра, так и для личного, используя переключатель «Общего пользования» в «SoundCloud настройках».

#### Отправка на Dropbox/Google Drive/OneDrive/Box/Evernote/WebDAV/SharePoint:

Вамследуетвыполнитьавторизациюв«Dropbox/GoogleDrive/OneDrive/Box/Evernote/WebDAV/SharePointнастройках»(«Отправка») для того чтобы отправлять записи. Т.е. предполагается, что у Вас уже естьучетная запись на Dropbox/Google Drive/OneDrive/Box/Evernote/WebDAV/SharePoint.

В настройках Dropbox есть опция Автосинхронизация (Настройки > вкладка Отправить). Опция позволяет отправлять записи через Dropbox автоматически. Также возможно создать любую папку с записями в корневой директории "ALON Dictaphone" в Dropbox side и загрузить ее на Ваше iOS устройство.

Для использования метода отправки SharePoint требуется, чтобы Вы зарегистрировали приложение (ALON Dictaphone) на своем портале Azure (Вы получите идентификатор клиента и создадите URL-адрес переадресации) затем нужно предоставить разрешение для чтения групп Вашей учетной записи SharePoint. Идентификатор клиента и URL-адрес перенаправления должны записываться в соответствующие поля в "SharePoint настройки" приложения. Затем Вы можете начать использовать метод отправки SharePoint с паролем учетной записи и логином:

| *                      | 9:04         | 91 % 💷 🗲   |
|------------------------|--------------|------------|
| Отмена                 | По умолчанию | Принять    |
| Основной               |              | $\bigcirc$ |
| WEBDAV НАСТРОЙКИ       |              |            |
| Имя сервера            |              |            |
| Имя пользователя       |              |            |
| Пароль                 |              |            |
| Директория             |              |            |
| Основной               |              | $\bigcirc$ |
| SHAREPOINT НАСТРОЙКИ   |              |            |
| Authentication         |              | $\bigcirc$ |
| Preffered              |              | $\bigcirc$ |
| ALONDictaphone         |              |            |
| ID клиента             |              |            |
| Название группы        |              |            |
| URL-адрес перенаправле | ния          |            |
| <b>○</b>               |              | •          |

## Сохранение в Фотоальбом:

Аудио запись будет поедставлена в виде видео-файла.

Для того чтобы остановить операцию отправки, Вы можете выбрать кнопку «Инструменты» и нажать кнопку «Остановка отправки». См. рисунок:

| <b>}</b>                                | 12:16 ПП      | <b>1</b> 86 % <b>□</b> • |
|-----------------------------------------|---------------|--------------------------|
| ° × 🕷                                   | 2/20-77%      | $\vee$                   |
| 2016-10-20 1111:43:16 Д                 | П / 24.25 Mb  | 02:17 📈 🗸                |
| 6. Запись6                              |               | 00:07 🛛 🗸                |
| 2016-10-20 153:13:54 ПІ                 | П / 122.82 Кb | 00.07                    |
| 7. Запись7                              |               | 00:01 🗍 🗸                |
| 8. Запись8                              | UT / 25.01 KD |                          |
| 2016-10-20 1111:46:36 Д                 | ļП / 21.93 Mb | 02:04 📈 🗸                |
| 9. Запись9                              |               | 02:21 🛴 🗸                |
| 2016-10-20 1111:49:00 Д                 | lΠ / 24.94 Mb |                          |
| 10. Запись10<br>2016-10-20 1111:56:56 д | IT / 75.93 Mb | 07:10 🗍 🗸                |
| 11. Запись11                            |               | 01.22                    |
| 2016-10-20 208:14:14 ПІ                 | П / 1.32 Mb   | 01.22 🕅 🗸                |
| 12. Запись12                            |               | 33:31 🛴 🗸                |
| 2016-12-14 012:25:28 ДГ                 | ∏ / 32.18 Mb  |                          |
| 13. Записыз<br>2016-10-20 153:02:46 п   | П / 8.28 Mb   | 08:37 🗍 🗸                |
| 14. Запись17                            |               | 01:01                    |
| 2016-12-14 012:32:14 ДГ                 | 1 / 1.46 Mb   | 01:31 📈 🗸                |
| 15. Запись18                            |               | 01:18 🗍 🗸                |
| 2016-10-20 153:38:20 T                  | П / 1.26 Мb   |                          |
| 10. Запись 23<br>2016-10-20 66:50:48 дг | 1/33.50 Mb    | 34:53 🛴 🗸                |
| 17. Запись45                            |               | 10.15                    |
| 2016-10-20 131:12:34 ПГ                 | 1 / 9.90 Mb   | 10:10                    |
| 18. Запись63                            |               | 01:51 🗍 🗸                |
| 2016-10-20 175:34:26 III                | 11 / 1.78 Mb  |                          |
| 19. Записьо/                            |               | 04:03 🛴 🗸                |
|                                         | Δ .           |                          |

- 5. Открыть запись другим приложением.
- 6. Перемещение из одной категории записей в другую.

Замечание: Нельзя переместить записи из категории «Все», т.к. некоторые записи могут уже принадлежать другим категориям. Таким образом, следует выбрать категорию «Безымянные», чтобы организовать записи.

Все эти операции можно вызывать из главного окна. Для этого нужно нажать и удерживать нужную запись для появления контекстного меню:

| + ? 12                                               | :24 ПП   | <b>1</b> 86 % 🔲 | ≁≑                          |                           | 12              | :24 ПП   | <b>1</b> 86 % <b>□</b> |
|------------------------------------------------------|----------|-----------------|-----------------------------|---------------------------|-----------------|----------|------------------------|
| ° × 👘                                                |          | Bce             | ¢.                          | *                         |                 |          | Bce                    |
| <b>1. Запись1</b><br>2017-06-04 1111:52:27 дп / 66.8 | 30 Kb    | 00:04 🎵         | <b>1. Зап</b> и<br>2017-06- | <b>1СЬ1</b><br>04 1111:5  | 52:27 ДП / 66.8 | 0 Kb     | 00:04 🎵                |
| 2. Запись2                                           |          | 00:26 🎵         | 2. 3an                      | ись2                      |                 |          | 00:26 🎵                |
| 3. ЗаписьЗ Удалить                                   | Редак-ть | Отправить       | <u>3. Зап</u>               | исьЗ                      | Удалить         | Редак-ты | отправить              |
| 2016-10-20 1111:40:56 ДП / 25.1                      | 2 Mb     | 02.22           | 2016-10-                    | 20 1111:4                 | 0:56 ДП / 25.1  | 2 Mb     | 02.22 🕅                |
| <b>4. Запись4</b><br>2016-10-20 153:48:52 пп / 4.12  | Mb       | 04:17 🗍         | <b>4. Зап</b><br>2016-10-   | и <b>сь4</b><br>20 153:48 | 8:52 NN / 4.12  | Mb       | 04:17 🞵                |
| 5. Запись5<br>2016-10-20 1111:43:16 дп / 24.2        | 5 Mb     | 02:17 Д         | <b>5. Зап</b><br>2016-10-   | ись5<br>20 1111:4         | 3:16 ДП / 24.2  | 5 Mb     | 02:17 🗍                |
| 6. Запись6<br>2016-10-20 153:13:54 пп / 122.8        | 32 Kb    | 00:07 🎵         | <b>6. Зап</b><br>2016-10-   | ись6<br>20 153:13         | 3:54 ПП / 122.8 | 2 Kb     | 00:07 🎵                |
| 7. Запись7<br>2017-06-04 1111:57:04 дп / 25.0        | 11 Kb    | 00:01 🎵         | <b>7. Зап</b><br>2017-06-   | <b>1СЬ7</b><br>04 1111:5  | 57:04 ДП / 25.0 | 1 Kb     | 00:01 🎵                |
| 8. Запись8<br>2016-10-20 1111:46:36 дп / 21.9        | 3 Mb     | 02:04 🞵         | <b>8. 3a⊓</b><br>2016-10-   | ись8<br>20 1111:4         | 6:36 ДП / 21.93 | 3 Mb     | 02:04 🞵                |
| 9. Запись9<br>2016-10-20 1111:49:00 дп / 24.9        | 4 Mb     | 02:21 🗍         | <b>9. Зап</b><br>2016-10-   | ись9<br>20 1111:4         | 9:00 ДП / 24.9  | 4 Mb     | 02:21 🞵                |
| 10. Запись10<br>2016-10-20 1111:56:56 лп / 75 9      | 3 Mh     | 07:10 🞵         | <b>10. 3ar</b><br>2016-10-  | <b>ись10</b><br>20 1111:5 | 6:56 ЛП / 75.9  | 3 Mh     | 07:10 🞵                |
|                                                      |          |                 |                             |                           |                 |          |                        |
| ∩ <b>─</b> ─                                         | — o      |                 | <b>∩</b> —                  |                           | •               | — 0      |                        |
| *                                                    |          |                 | *                           |                           | •               | - 50%    |                        |
|                                                      |          |                 |                             |                           |                 |          |                        |

## 7. Воспроизведение

Для быстрой перемотки назад/вперед нажмите и удерживайте кнопки «Предыдущая/Следующая». Длительное нажатие кнопок «Предыдущая/Следующая» увеличит скорость перемотки в соответствии с размером записи. Кроме того, Вы можете использовать ползунок в низу окна для перемотки.

Одно нажатие на кнопки «Предыдущая/Следующая» начнет воспроизведение предыдущего/следующего трека в списке.

Вы можете назначить как именно воспроизводить список записей: Настройки > Список > Как воспроизводить список. Всего существует 5 позиций:

| $+ \Rightarrow$    | 12:25 ПП     | 86 % 🛄  |
|--------------------|--------------|---------|
| Отмена             | По умолчанию | Принять |
| По имени           |              | ×       |
| По длительности    |              |         |
| По размеру         |              |         |
| По дате создания   |              |         |
| По расширению      |              |         |
|                    |              |         |
| Обратно            |              |         |
| КАК ВОСПРОИЗВОДИТЬ | СПИСОК       |         |
| Один трек          |              |         |
| Список             |              | ×       |
| Зациклить трек     |              |         |
| Зациклить список   |              |         |
| Произвольно        |              |         |
|                    |              |         |
| <b>\$</b>          |              | ð       |

- 1. Один трек воспроизведение одной записи и остановка.
- 2. Список воспроизведение всего списка и остановка.
- 3. Зациклить трек воспроизведение одной записи в цикле.
- 4. Зациклить список воспроизведение всего списка в цикле.
- 5. Произвольно случайное воспроизведение записей.

Для процесса воспроизведения можно установить таймер отключения. Эта опция доступна в Настройки > Воспроизведения таймер.

Во время воспроизведения Вы можете менять скорость воспроизведения с помощью кнопки «Скорость воспроизведения».

| + ≎ 12:25 ПП                       | 86 % 🗔                                |
|------------------------------------|---------------------------------------|
| 11 Запись11                        | <b>-</b>                              |
| 2016-10-20 208:14:14 ПП / 1.32 Mb  | 01:22 📈                               |
| 12. Запись12                       |                                       |
| 2016-12-14 012:25:28 ДП / 32.18 МЬ | 33:31                                 |
| 13. Запись13                       | 08.37                                 |
| 2016-10-20 153:02:46 ПП / 8.28 Mb  | 00.37                                 |
| 14. Запись17                       | 01:31                                 |
| 2016-12-14 012:32:14 ДП / 1.46 Мb  | 01.01                                 |
| 15. Запись18                       | 01:18                                 |
| 2016-10-20 153:38:20 ПП / 1.26 Mb  |                                       |
| 16. Запись23                       | 34:53                                 |
| 2016-10-20 66:50:48 ДП / 33.50 Mb  |                                       |
| 17. Запись45                       | 10:15 🛴                               |
| 2016-10-20 131:12:34 ПП / 9.90 Mb  |                                       |
| 18. Запись63                       | 01:51 🛴                               |
| 2016-10-20 175:34:26 ПП / 1.78 Mb  |                                       |
| 19. Записьб/                       | 04:03 📈                               |
| 2016-10-20142:54:04 HTT/ 3.91 Mb   | _                                     |
| 20. 30110C5100                     |                                       |
|                                    |                                       |
|                                    |                                       |
| Записыво                           |                                       |
|                                    | 0:06,04                               |
|                                    | · · · · · · · · · · · · · · · · · · · |
| ← 0                                | •                                     |
| »                                  | Ċ                                     |
| 320 kbps 48 kHz crepeo mp3         |                                       |
|                                    | $\bigcirc$                            |
| ( < ) ( II ) ( x1 )                |                                       |
| $\bigcirc$                         | $\bigcirc$                            |
|                                    |                                       |

## 8. Закладки

Вы можете устанавливать закладки для записи из «Стоп/Запись/Воспроизведение» состояний. «Добавить закладку» окно см. ниже:

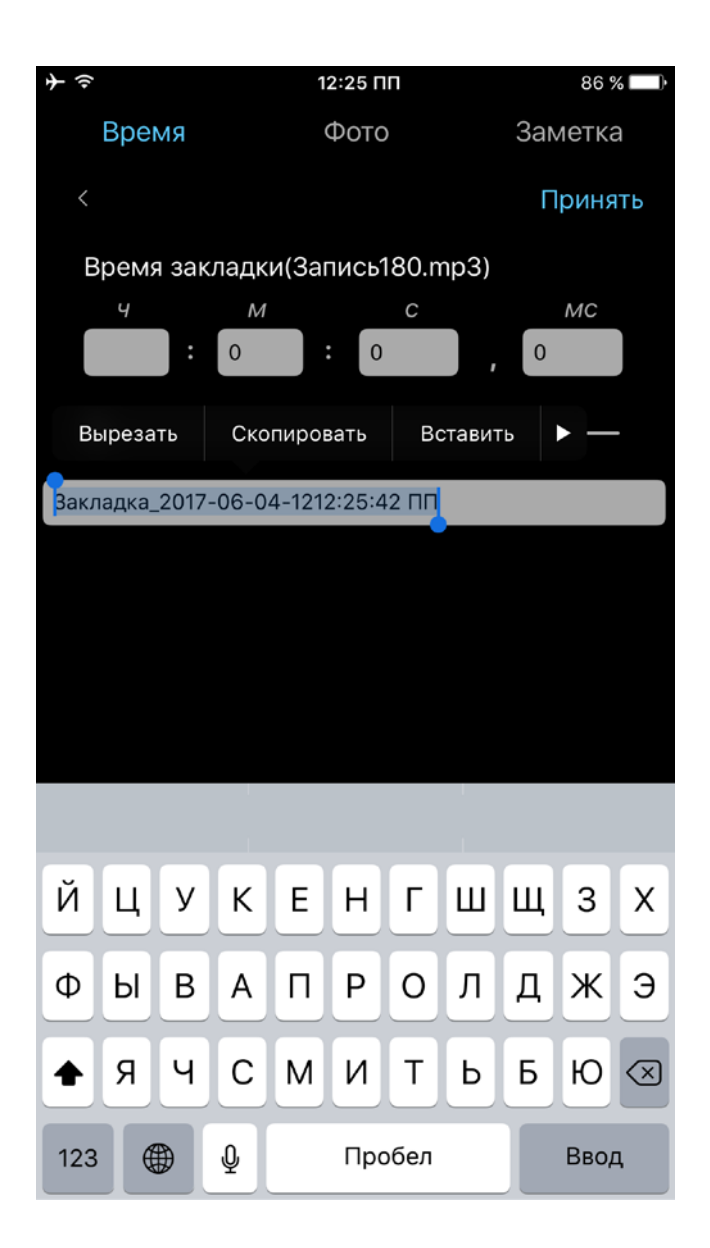

Запись, имеющая закладки, помечается в главном окне. Если Вы выберете закладку в главном окне, то перейдете в другое окно - см. ниже:

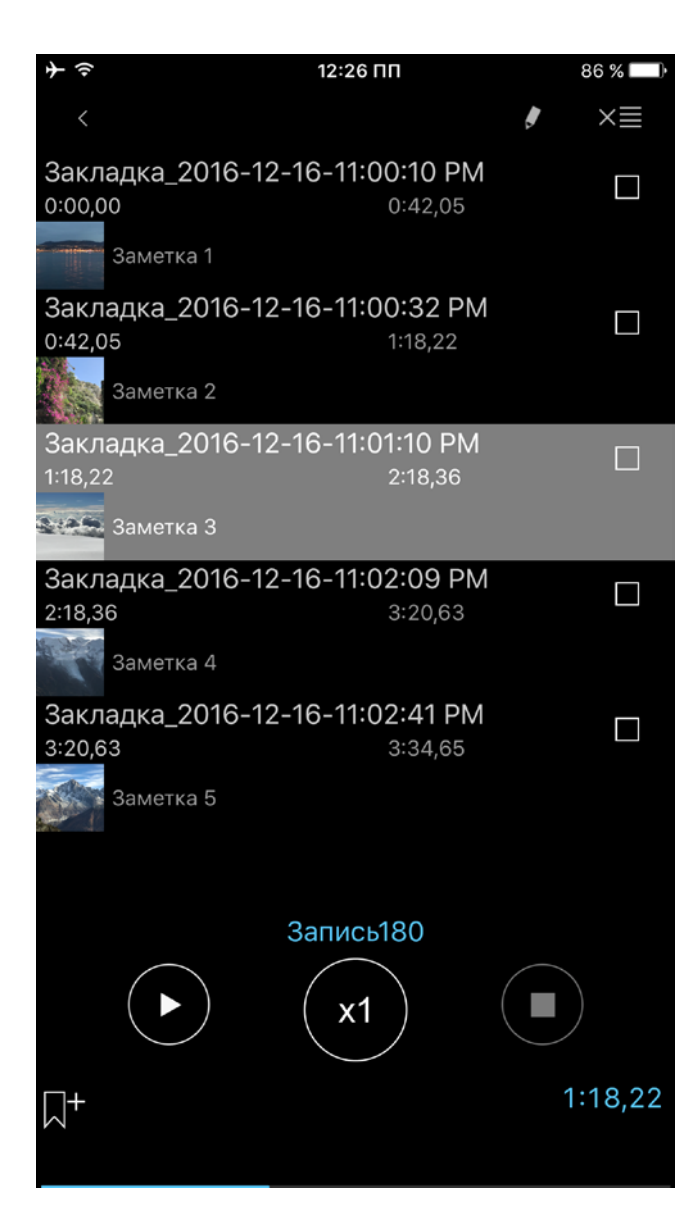

Вы можете начать воспроизведение с любой закладки или переустановить порядок следования закладок для создания дорожки воспроизведения. Дорожка воспроизведения состоит из отмеченных закладок. Порядок закладок можно менять по Вашему усмотрению:

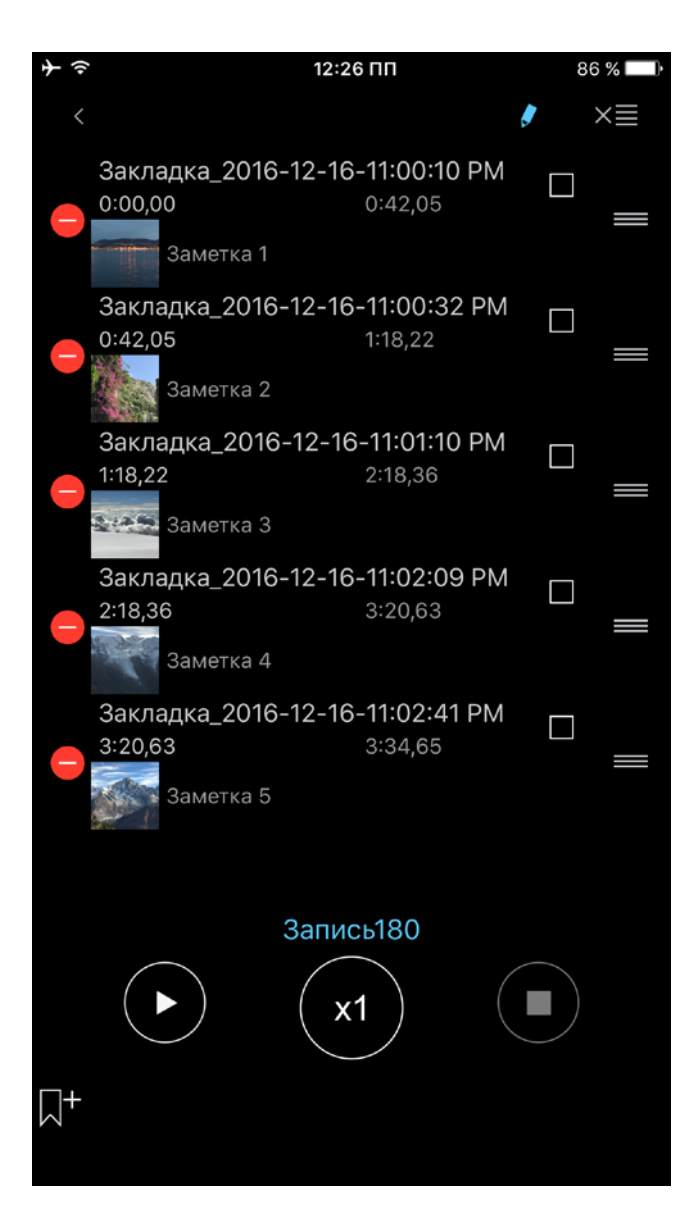

Замечание: Для повтора какой-либо части записи необходимо установить закладку в желаемом месте, затем перейти в окно закладок и поставить галочку напротив этой закладки. Затем нажать кнопку «Воспроизведение».

Если выбрано несколько закладок, вся дорожка будет воспроизводиться по кругу.

Кроме этого, можно добавить текстовую заметку и фото к закладке, используя соответствующие кнопки трека или из окна Закладки:

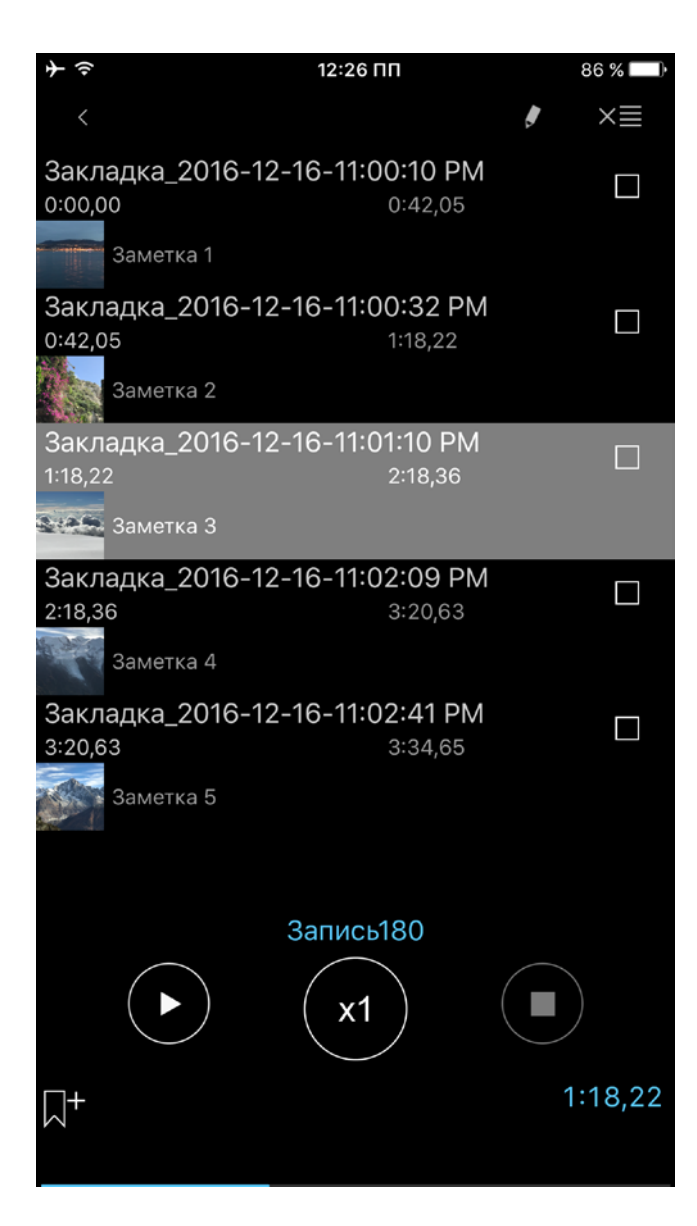

Вы можете перейти к текстовой заметке или фото, нажав на соответствующее поле в строке закладки, как показано на скриншотах ниже:

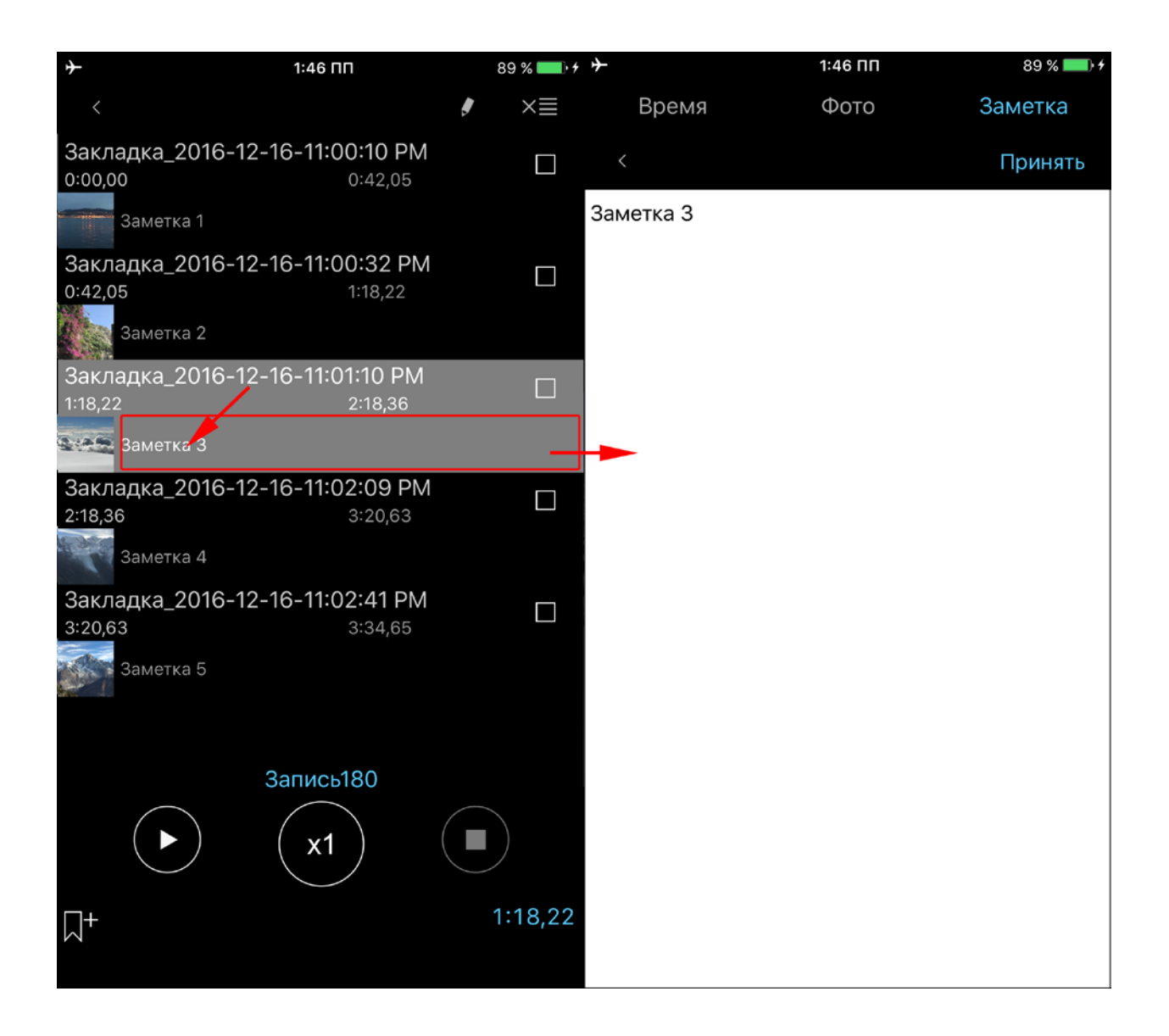

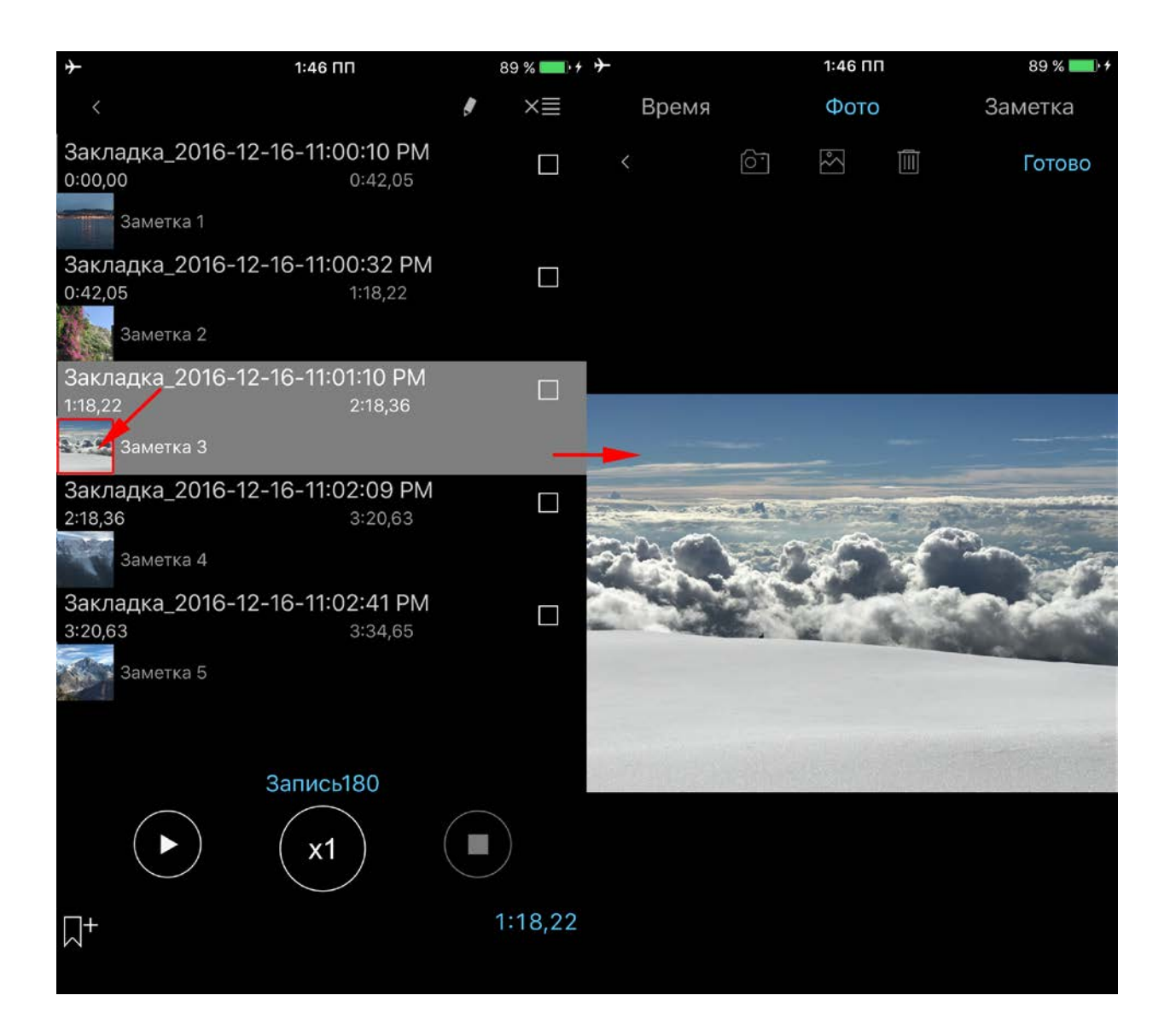

## 9. iCloud

Вы можете синхронизовать записи, закладки, основные настройки и категории через iCloud на iOS устройствах. На Мас доступ к записям можно получить в iCloud Drive через приложение Finder:

Finder > iCloud Drive > ALON Dictaphone

| <b>→</b>         | 12:27 <b>ПП</b> | 86 % 🔲     |
|------------------|-----------------|------------|
| Отмена           | По умолчанию    | Принять    |
|                  |                 |            |
| ICLOUD           |                 |            |
| iCloud           |                 | $\bigcirc$ |
| E-MAIL НАСТРОЙКИ |                 |            |
| E-mail адрес 1   |                 |            |
| E-mail адрес 2   |                 |            |
| E-mail адрес 3   |                 |            |
| Основной         |                 | $\bigcirc$ |
| Zip              |                 | $\bigcirc$ |
|                  |                 |            |
| Делить по 1 Mb   |                 |            |
| Делить по 5 Mb   |                 |            |
| Делить по 10 Mb  |                 | ~          |
| Делить по 15 Mb  |                 |            |
| Делить по 25 Mb  |                 |            |
|                  |                 |            |
| ¢ 🔳              |                 | ð          |

Если этот переключатель включен тогда такие настройки как «Список» and «Отправить» будет синхронизоваться через iCloud, также как и категории.

Замечание 1 Если Вы уже имели какие либо настройки в «Отправить» и выключатель был выключен, когда Вы его включите, Вас спросят про возможность заменить текущие настройки (если в iCloud не те же самые настройки, что и в «Отправить» настройках на Вашем телефоне).

Замечание 2 Если в iCloud уже есть некоторые категории, которых нет на Вашем устройстве, после включения переключателя эти категории будут добавлены к текущим на устройстве без удаления последних.

Замечание 3 «Расширенные настройки» не синхронизируются через iCloud.

Замечание 4 Пожалуйста, имейте в виду, что если Вы не пользуетесь записями долгое время, они могут быть удалены с Вашего устройства для очистки памяти (это относится также к большим записям). Но мета-данные записей будут сохранены (название, формат), таким образом, когда Вы загрузите приложение вновь, записи будут скачены с сервера iCloud опять (должно быть соединение с Интернетом). Может потребоваться некоторое время в зависимости от размера и количества Ваших записей.

Чтобы удостовериться, что процесс закачки начался, попробуйте перегрузить приложение: а. Дважды нажмите кнопку «Ноте».

- b. Чтобы закрыть приложение, просто проведите пальцем вверх.
- с. Запустите приложение снова

#### 10. Расширенный режим (Расширенные настройки)

Здесь можно установить нужный аудио формат. Также можно настроить уровень записи и уровень активации звуком. Если включить «Расширенный режим», этими уровнями можно будет управлять в процессе записи. Для воспроизведения будут доступны «Уровень громкости» и «Баланс». Главное окно выглядит (для записи и воспроизведения соответственно):

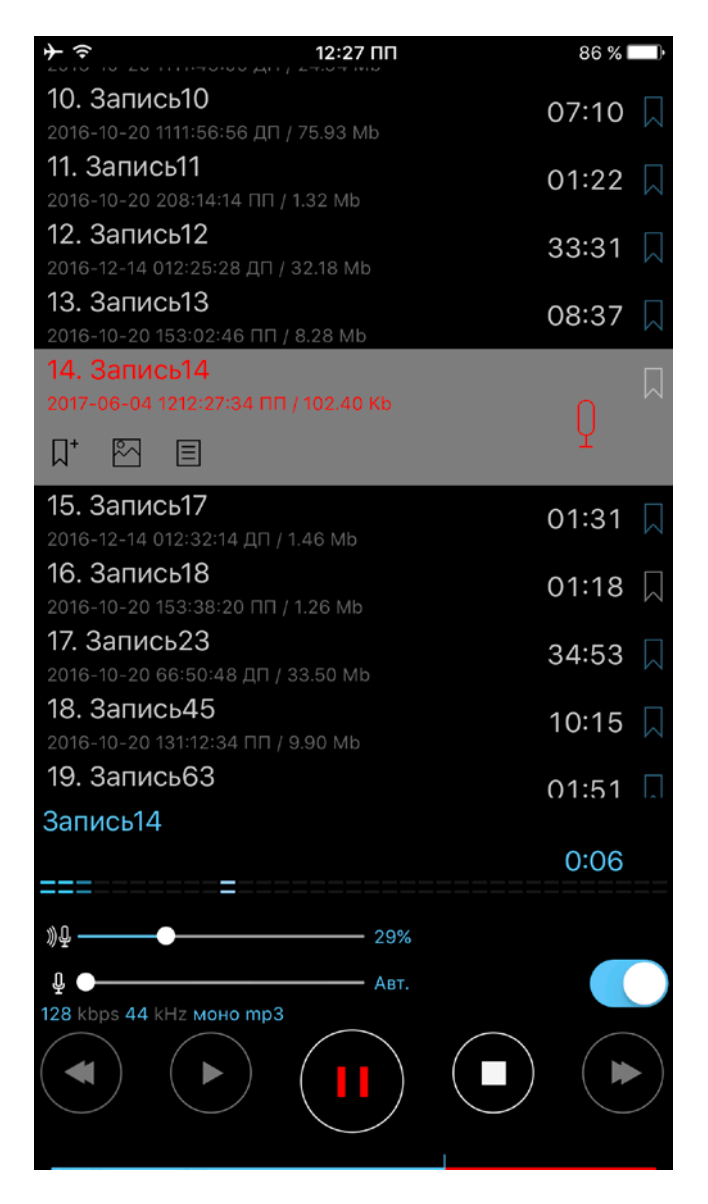

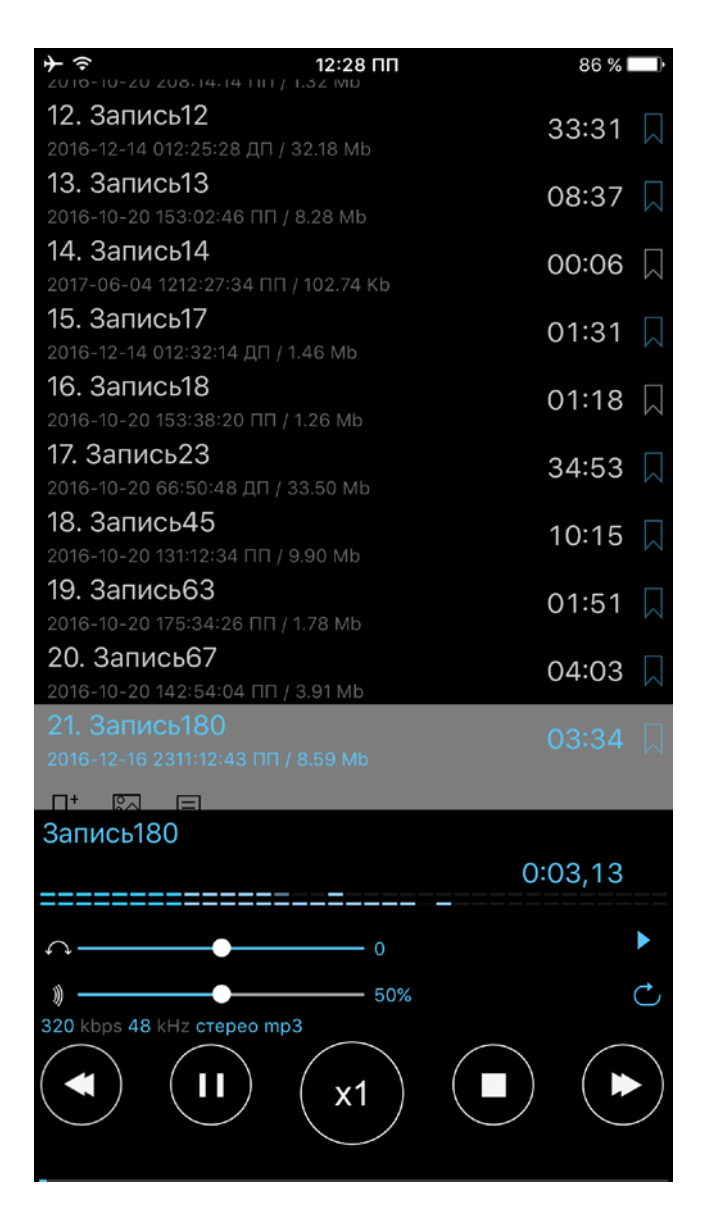

Чтобы включить этот режим, перейдите в главное окно (Настройки > Основные > К расширенным настройкам > Расширенный режим > Включить)

## 11. Экран блокировки

Опция экрана блокировки настраивается в Настройках (Настройки > Основные > Экран блокировки). Эта опция позволяет установить пароль для доступа к приложению. Пароль может быть простым (4 цифры) или произвольным (любой длины и состоящим из комбинации букв и цифр). Если Вы используете Touch ID на устройстве, Вы можете отключить использование Touch ID в приложении для разблокировки приложения (используя только пароль).

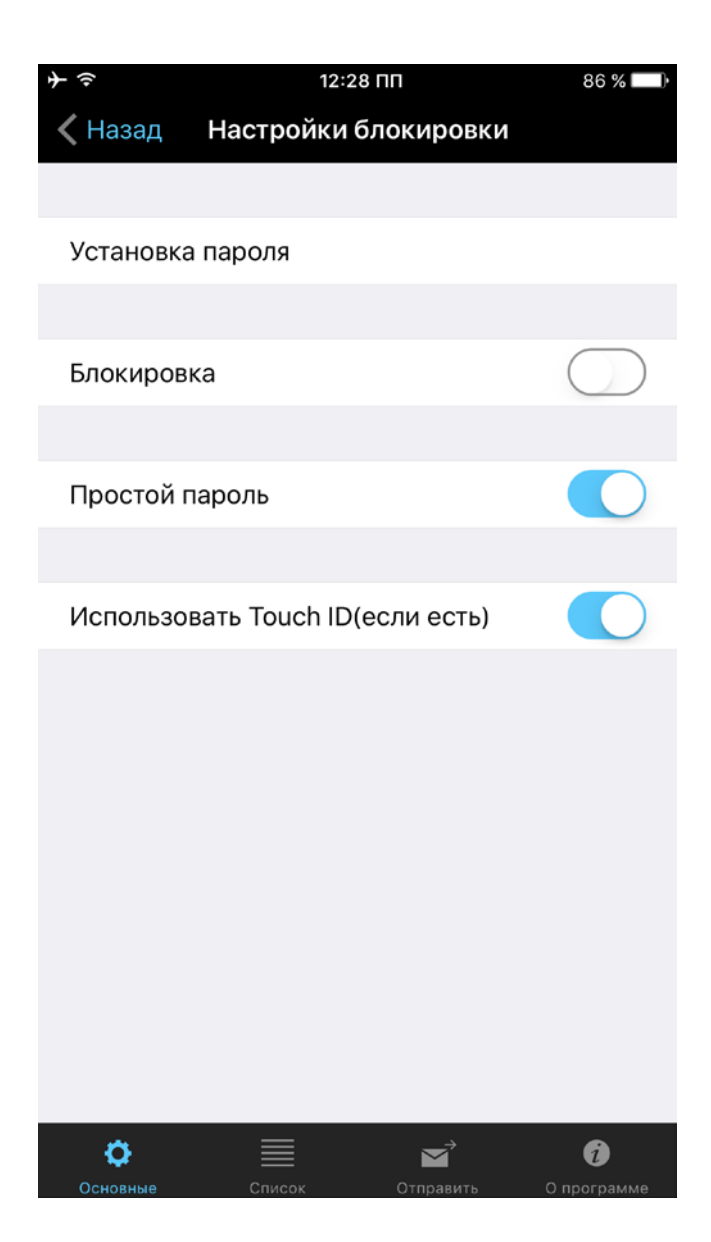

12. Apple Watch

Apple Watch могут быть подключены к iPhone (первое состояние) или не подключены (второе состояние). Ниже описание использования ALON Dictaphone с Apple Watch для каждого состояния.

1. Apple Watch подключен к iPhone.

По умолчанию записи будут производиться на стороне iPhone. В этом состоянии Apple Watch работает как пульт дистанционного управления для ALON Dictaphone, который размещен на iPhone. Вы можете записывать/воспроизводить/останавливать запись на стороне iPhone через Apple Watch. Для того чтобы начать запись, нужно нажать кнопку «Запись». Окно записи выглядит так:

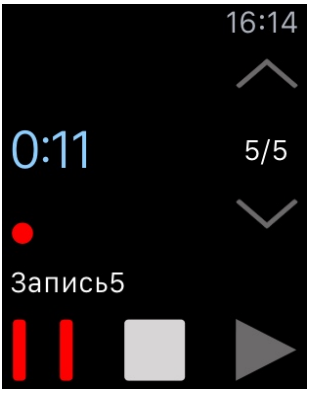

Категорию можно изменить в Контекстное меню > Настройки > Правое окно (пролистать влево):

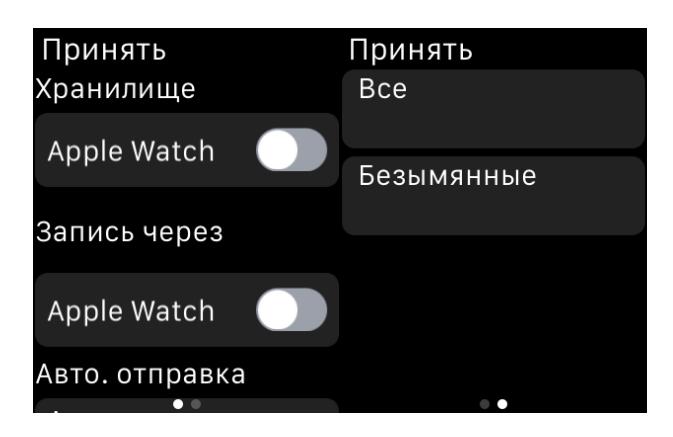

Для того чтобы начать запись непосредственно на Apple Watch, нужно вызвать Контекстное меню (\* см. Ниже). Правая кнопка сверху включает запись на Apple Watch. Левая верхняя кнопка включает запись на iPhone. Для упрощения включения записи непосредственно на Apple Watch можно выбрать:

Контекстное меню > Настройки > Запись через > Apple Watch > Включено:

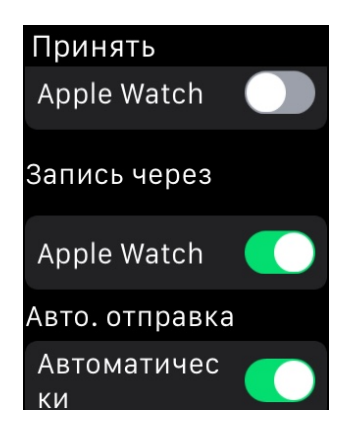

Окно записи выглядит так:

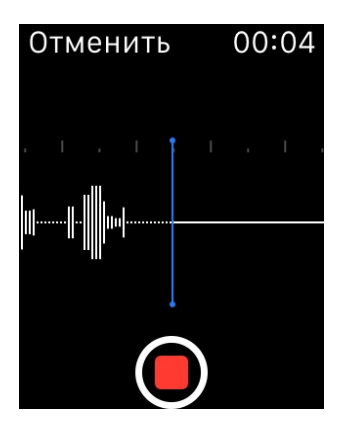

По умолчанию записи автоматически передаются в iPhone от Apple Watch. Для того чтобы выключить эту опцию, вы можете выбрать:

Контекстное меню > Настройки > Авто. отправка > Автоматически > Выключено

В этом случае все записи будут оставаться в Apple Watch. Для того чтобы передать их позже в iPhone вы можете выбрать:

Контекстное меню > Отправить

Для того чтобы использовать записи только на Apple Watch (когда связь с iPhone установлена), вы можете выбрать:

Контекстное меню > Настройки > Хранилище > Apple Watch > Включено:

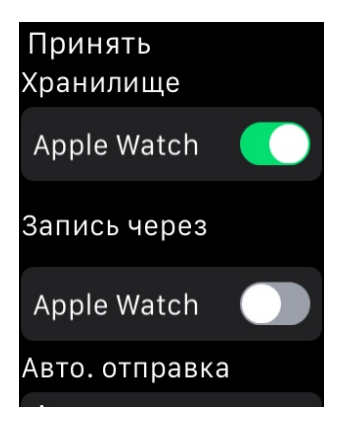

2. Apple Watch не подключен к iPhone.

Когда соединение с iPhone не установлено (потеряно) все записи будут производиться на Apple Watch и будут сохранены в памяти Apple Watch..

\* Нажатие на экран с небольшим усилием активирует Контекстное меню:

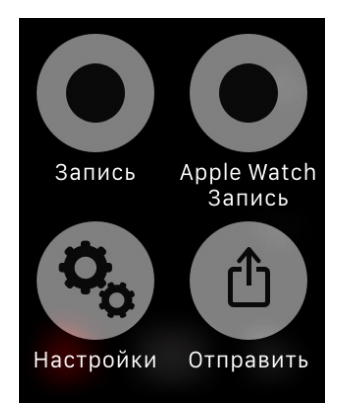

Чтобы использовать расширение на iPhone:

1. На iPhone откройте программу Apple Watch.

2.Перейдите на вкладку «Мои часы» и нажмите «Расширения».

Для управления расширениями нажмите «Изменить». По завершении нажмите «Готово».

•Удалите расширение, выбрав значок минуса. Затем выберите «Удалить».

•Добавьте расширение, выбрав значок плюса.

После выбора расширений можно добавить их на циферблат часов.

Замечание: Пожалуйста, имейте в виду, что непосредственная запись на Apple Watch не предназначена для длительного процесса записи. Оптимальная продолжительность одной записи не должна быть более 20 минут. Большие записи могут быть причиной значительной задержки при получения их от Apple Watch.

## 13. Версии Рго и Free

После установки версии Pro, версия Free будет работать как Pro, т.е. все опции версии Pro будут доступны в версии Free. Все записи изначально останутся в версии Free, так что Вы можете отправлять и редактировать Ваши записи с помощью версии Free, точно так же, как с помощью версии Pro.

Но если Вы хотите перенести Ваши записи из версии Free в версию, есть 4 способа:

- 1. Откройте бесплатную версию(Диктофон) > кнопка «Инструменты» ( ) > кнопка «Отправить» ) > Открыть в... > ALON Dictaphone
- 2. Через iTunes (видео можно посмотреть здесь: <u>Получение записей через iTunes</u>):

Запустите программу iTunes на компьютере Mac или компьютере с OC Windows.

Подключите iPhone, iPad или iPod touch к компьютеру с помощью кабеля USB, поставляемого с устройством.

Нажмите на подключенное устройство в iTunes. <u>См. эту статью</u>, если не получается найти устройство.

На левой боковой панели щелкните «Общий доступ к файлам».

#### Выберите ALON Dictaphone

Перетащите файлы из списка «Документы» в папку или окно на компьютере, чтобы скопировать их на компьютер.

Также вы можете выбрать файлы для копирования на компьютер в списке документов и нажать «Сохранить в». Затем выберите на компьютере папку, в которую нужно скопировать файлы, и нажмите «Сохранить».

Копирование файлов с компьютера в программу: Для копирования файлов на устройство перетащите их из папки или окна в список документов. Также в списке документов можно нажать «Добавить», найти нужные файлы на компьютере и снова нажать «Добавить». iTunes скопирует файлы в программу на устройстве.

3. **Через iCloud:** 

Откройте "бесплатную" версию > кнопка «Настройки» ( > ) > Отправить > iCloud > Включить

Откройте версию Pro > кнопка «Настройки» ( > Отправить > iCloud > Включить

4. Через Dropbox:

Откройте "бесплатную" версию > кнопка «Настройки» ( > ) > Отправить > Dropbox Настройки > Автосинхронизация > Включить

Дождитесь завершения синхронизации

Откройте версию > кнопка «Настройки» ( >> Отправить > Dropbox Настройки > Автосинхронизация > Включить

Если Вы купили какое-либо расширение как In-App Purchase, и оно не появляется, или Вы хотите использовать его на другом устройстве, попробуйте следующее:

1. Убедитесь, что на Вашем устройстве есть соединение с Интернетом.

2. Убедитесь, что Apple ID Вашего аккаунта совпадает с Apple ID аккаунта, из которого была совершена покупка.

3. Откройте «Настройки» (левая верхняя кнопка) в ALON Dictaphone и нажмите «По умолчанию», затем нажмите «Ok» в окне подтверждения.

4. Опять откройте «Настройки» в приложении. Нажмите «Расширения», затем нажмите кнопку «Восстановить».

5. Перегрузите приложение:

- а. Дважды нажмите кнопку «Ноте».
- b. Чтобы закрыть приложение, просто проведите пальцем вверх.
- с. Запустите бесплатное приложение снова.

Или перегрузите устройство.

## 14. Дополнительные опции и советы.

**Показывать в Пункте управления** – позволяет останавливать и возобновлять воспроизведение/запись из Пункта управления.

**Начать запись при запуске приложения** – запись начинается, когда приложение становится в foreground без нажатия кнопки «Запись».

Запись звука из других приложений – позволяет записывать звук из других приложений. Как правило, эту опцию лучше выключать (за исключением целенаправленной записи).

Нажатие на текущую активную запись (во время воспроизведения/записи) позволяет вернуться к текущей записи в списке. Это удобно, когда в длинном списке выделена запись, и Вам необходимо быстро вернуться к ней.

**Чтобы повторить воспроизведение записи** выберите Настройки (левая кнопка вверху) > Список > Как воспроизводить список > Зациклить трек.

**Чтобы повторить** воспроизведение части записи, установите закладку в желаемое место, затем перейдите к окну закладок и поставьте галочку напротив этой закладки. Затем нажмите кнопку «Воспроизведение».

#### Отправить запись в WhatsApp:

Чтобы отправить запись в WhatsApp, вы можете сделать следующее:

- 1. Выберите нужную запись.
- 2. В строке записи нажмите кнопку «Поделиться».
- 3. Выберите Открыть в ...
- 4. Выберите WhatsApp

или

- 1. Выберите нужную запись.
- 2. Выберите кнопку «Инструменты» в левом верхнем углу окна (вторая кнопка слева направо)
- 3. На панели инструментов выберите кнопку «Поделиться».
- 4. Выберите Открыть в ...
- 5. Выберите WhatsApp

#### Перемещение аудиозаписей с старого устройства iOS на новое:

См. как описано в главе 13.

**Показывать список хронологии** может использоваться для отображения списка новых записей, которые еще не были воспроизведены. Эта опция доступна в настройках приложения:

| ት |                      | 9:04         | 91 % 💷 + |
|---|----------------------|--------------|----------|
|   | Отмена               | По умолчанию | Принять  |
|   | По плительности      |              |          |
|   |                      |              |          |
|   | По размеру           |              | × .      |
|   | По дате создания     |              |          |
|   | По расширению        |              |          |
|   |                      |              |          |
|   | Обратно              |              | ×        |
|   | КАК ВОСПРОИЗВОДИТЬ С | писок        |          |
|   | Один трек            |              |          |
|   | Список               |              | ~        |
|   | Зациклить трек       |              |          |
|   | Зациклить список     |              |          |
|   | Произвольно          |              |          |
|   | ПОКАЗАТЬ СПИСОК ХРОН | ологии       |          |
| Г | Іоказать историю     |              |          |
|   | ♦ 🔳                  |              | ð        |

#### Чтобы получить Ваши записи, воспользуйтесь одним из способов:

Записи из версии Free можно получить через iTunes. (Видео можно посмотреть здесь: Получение записей через iTunes)

Записи сохраняются в директории ALON Dictaphone с названием «Документы». Для доступа к записям Вам нужно выполнить следующее:

- 1. Запустите программу iTunes на компьютере Mac или компьютере с OC Windows.
- 2. Подключите iPhone, iPad или iPod touch к компьютеру с помощью кабеля USB, поставляемого с устройством.
- 3. Нажмите на подключенное устройство в iTunes. <u>См. эту статью</u>, если не получается найти устройство.
- 4. На левой боковой панели щелкните «Общий доступ к файлам».
- 5. Выберите ALON Dictaphone(Диктофон).
- 6. Перетащите файлы из списка «Документы» в папку или окно на компьютере, чтобы скопировать их на компьютер.

Также вы можете выбрать файлы для копирования на компьютер в списке документов и нажать «Сохранить в». Затем выберите на компьютере папку, в которую нужно скопировать файлы, и нажмите «Сохранить».

Записи из версии Pro (или версии Free + In-App Purchase «Отправка записей») Вы можете получить через:

1.Email

Обычно почтовые сервисы разрешают прикреплять файлы около 10 MB. Если Ваш файл больше, он будет разделен для отправки в нескольких письмах. Вы можете использовать архиваторы, например MacHacha для Mac или HJSplit для PC, чтобы объединить отдельные файлы в MP3 или WAV файл. Размер «куска» файла для отправки Вы можете установить в «Настройки > Отправить > Е-mail настройки». Вы можете выбрать «Не делить» в настройках тогда можно будет присоединить к электронному отправлению несколько файлов, но в этом случае возможно возникновение ошибки, если размер отправления превышает допустимый размер почтового сервера.

2. iTunes:

#### См. выше

#### 3. через FTP:

Для отправки на Ftp сервер нужно заполнить следующие поля в Настройки > Отправить:

- 1. Имя сервера
- 2. Имя пользователя
- 3. Пароль
- 4. Директория (опционально)

4. через НТТР

В этом случае Ваши устройство и компьютер должны иметь одну и туже точку доступа Wi-Fi.

- 5. через Dropbox
- 6. через Google Drive
- 7. через OneDrive
- 8. через SoundCloud
- 9. через Вох
- 10. через Evernote
- 11. через WebDAV
- 12. через SharePoint
- 13. iCloud

На Вашем Мас Вы можете получить доступ к записям в iCloud Drive через приложение Finder: Finder > iCloud Drive > ALON Dictaphone (Диктофон). Для Windows Вы можете установить iCloud Drive:

#### https://support.apple.com/ru-ru/HT201391

#### 14. AirDrop

15. Для перемещения записей между приложениями выберите опцию «Открыть в...» в Диктофон и выберите «ALON Dictaphone», чтобы переместить запись в ALON Dictaphone.

Замечание: Если Вы собираетесь использовать «Dropbox/Google Drive/OneDrive/SoundCloud/Box/Evernote/WebDAV/SharePoint», предполагается, что у Вас уже есть зарегистрированный аккаунт.

Для перехода в версию Рго выберите Настройки (<sup>3</sup>) > Расширения. Стоимость версии Рго) составляет примерно 5\$. Или Вы можете приобрести только расширение «Отправка Записей» через In-App Purchases в Настройки (<sup>3</sup>) > Расширения > Отправка Записей.

Стоимость расширения «Отправка Записей» составляет примерно 2\$. Кнопка «Настройки» ( ) будет активна в состоянии «Стоп» (нет записи или воспроизведения).

После установки версии Pro, версия Free будет работать как Pro, т.е. все опции версии Pro будут доступны в версии Free.